# 요양기관 구입약가 확인방법 안내

2021.6.

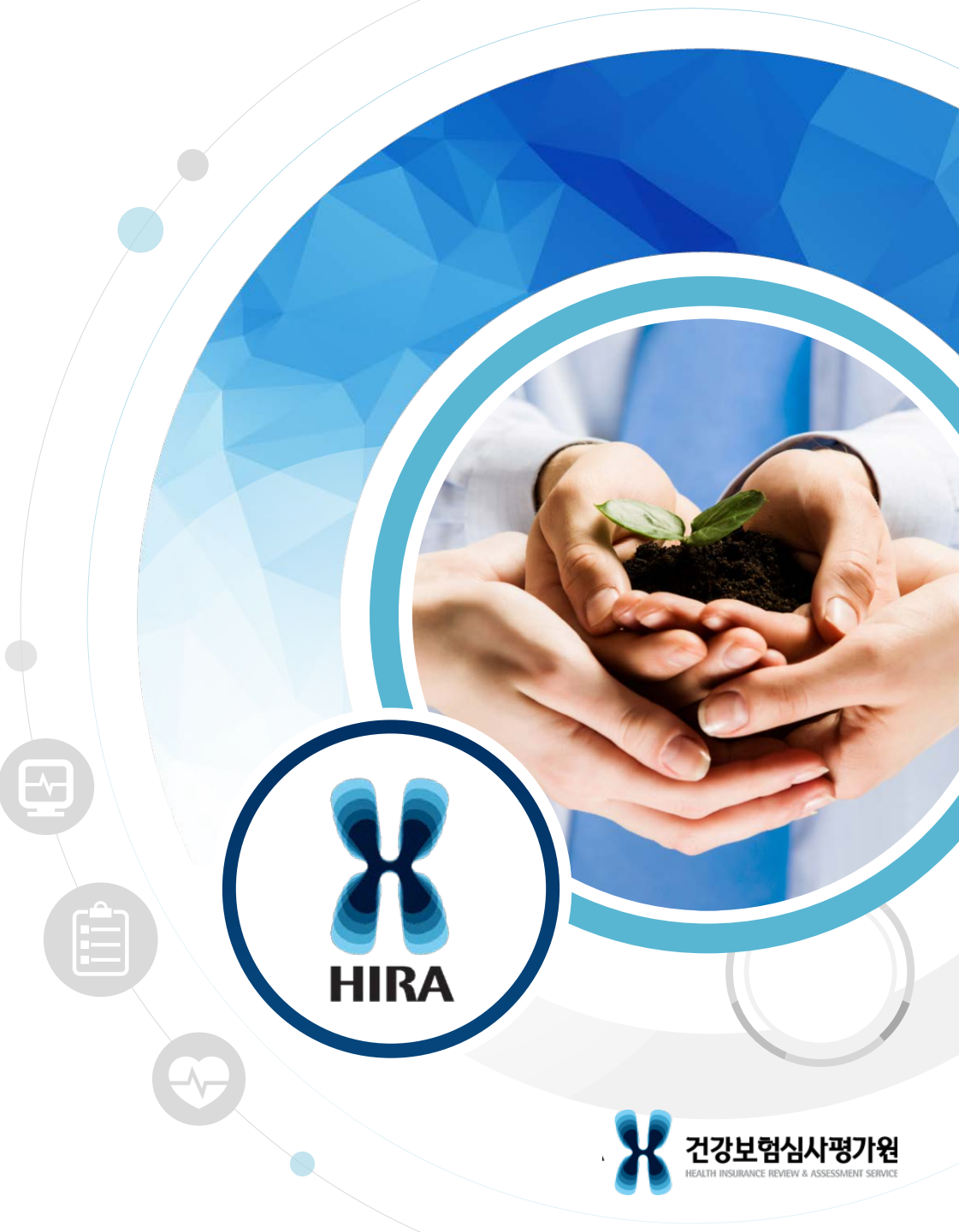

## 요양기관구입약가사후관리

• 분기 단위로 실제 구입한 가격보다 높게 청구된 의약품에 대하여 요양기관과 공급업체 확인을 통해 구입약가 산정의 정확성 여부 확 인

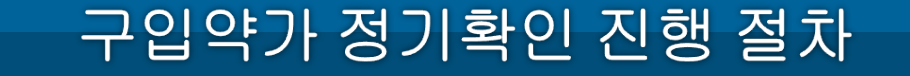

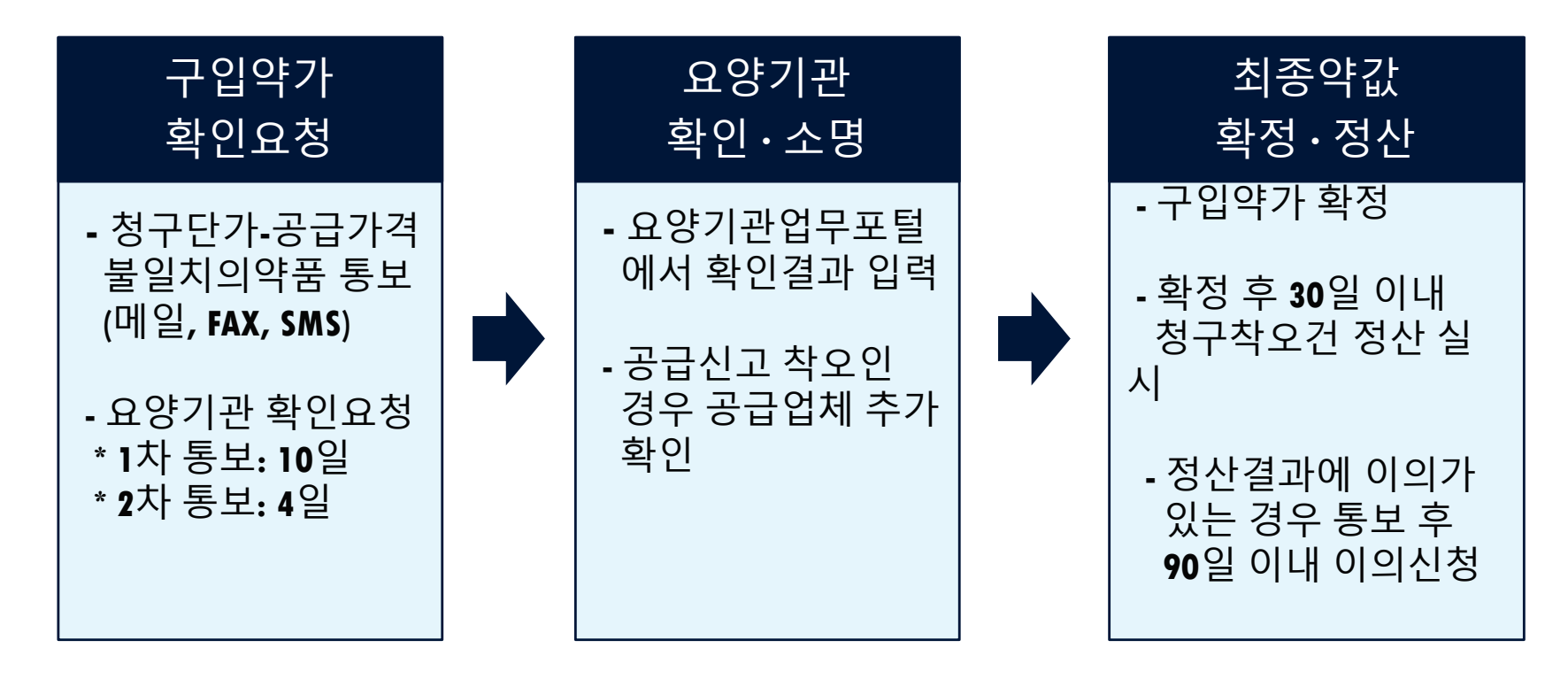

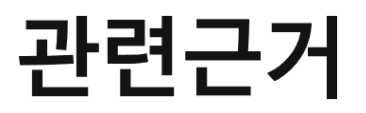

#### ■ 약제 및 치료재료의 비용에 대한 결정기준

제3조 구입약가의 확인

#### •구입약가 검증체계 구축 운영

- 심평원장은 구입약가 산정의 정확성 여부를 확인하기 위하여 요양급여비용명
   세서및 공급내역 정보 등을 활용하여 구입약가 검증체계를 구축 · 운영할 수
- 있다. • **확인방법**

시

- 심평원장은 다음 방법으로 요양기관 구입약가를 확인할 수 있다.
- 1. 서면확인: 거래명세서 등 관련 자료를 제출받아 실시
- 2. 현지확인: 해당 요양기관에 현지 출장하여 자료의 확인, 질문 등의 방법으로 실

#### CHAPTER •

## 주의통보기관 불일치내역확인방법

INCE CLAIM FORM

## 주의통보관련의약품확인경로

#### 요양기관업무포털(<u>http://biz.hira.or.kr</u>) 공인인증서 로그인 > 진료비 청구 > 의약품관리 > 구입약가 > 「불일치의약품 안내」

| 업무안내                                                                                                    | 의료기준 | 1                                                                                                    | 진료비청구                                                                            | 정산관리                | 모니 | 터링                                                                                       | 자동차보험                                             | 정보화지원                            | 청구소프트                                                                                    | 트웨어 검사·인증                                                               | 시범사업                   |
|----------------------------------------------------------------------------------------------------|------|----------------------------------------------------------------------------------------------------|----------------------------------------------------------------------------------|---------------------|----|------------------------------------------------------------------------------------------|---------------------------------------------------|----------------------------------|------------------------------------------------------------------------------------------|-------------------------------------------------------------------------|------------------------|
| <ul> <li><b>진행과정</b></li> <li>심사진행과정(결과통보서)조회</li> <li>전자청구문서조회</li> <li>명세서불능신청및내역조회</li> <li>가지급내역</li> <li>미청구자료조회</li> <li>만성질환관리료 청구횟수조회</li> <li>가정간호기본방문료 청구횟수조회</li> <li>신청·제출 진행과정</li> </ul> |      | <ul> <li>&gt; 청구</li> <li>· 전신</li> <li>· SM</li> <li>· 통보</li> <li>· 대형</li> </ul>                                    | 및 통보관련 신청<br>1청구 신청<br>S신청<br>2서메일신청<br>1청구기관 통보                                 |                     |    | <ul> <li>○ 환자평</li> <li>요양병</li> <li>· 통합재</li> </ul>                                    | <b>가표접수</b><br>!원환자평가표조회<br> 활기능평가표 제출            |                                  | <ul> <li>청구오류</li> <li>· 청구오류</li> <li>· 청구오류</li> <li>· 청구오류</li> <li>· 청구현황</li> </ul> | :<br>루 사전점검<br>루 수정보완<br>양 모니터링                                         |                        |
| ⊙ 조산원 청구 및 조회                                                                                                    | 2    | <ul> <li>의약</li> <li>의약</li> <li>의약</li> <li>의약</li> <li>진후</li> <li>고로</li> <li>구압</li> <li>하기</li> <li>하기</li> </ul> | 품관리<br>'품공급 청구상이내역<br>'태A미 신청및조회<br>'나치료제 보유추정<br>'약가<br>'초과 약제신청<br>'초과 항암요법 신청 | 격 서면확인<br>업체정보 다운로드 |    | <ul> <li>치료재</li> <li>치료재</li> <li>치료재</li> <li>치료재</li> <li>치료재</li> <li>치료재</li> </ul> | 료관리<br> 료구입목록표<br> 료신고내역조회<br> 료구입내역조회<br> 료정보    |                                  | <ul> <li><b>치료재료</b></li> <li>신청 및</li> <li>사용내역</li> <li>부작용 !</li> <li>치료재료</li> </ul> | <b>: 허가범위 초과 사용 신</b><br>조회<br>역 등록 및 조회(모니터링)<br>보고<br>로 허가범위 초과 사용 신청 | 청<br>영 및 사용내역 제출 방법 안내 |
| <ul> <li><b> </b></li></ul>                                                                                                    |      | <mark>≥ 요양</mark><br>· 접식<br>· 1차<br>· 심시                                                                              | <b>기관영상자료제출</b><br>:목록조회<br>심사자료입력<br>I자료입력                                      |                     |    | <b>&gt; 원격협</b> · 응급원 · 의료취                                                              | <b>진 시범사업관련 지</b><br>1격협진 시범사업 자료<br>1약지 원격협진 시범/ | <b>나료제 출</b><br>료제 출<br>사업 자료제 출 | ▷ 지방의료<br>· 시범사입<br>· 접수조호                                                               | <b>: 기관 간호사 인건비 직</b><br>법 안내<br>:1 및 인건비 청구                            | 접지원 시범사업               |

## 주의통보관련의약품확인경로

#### 요양기관업무포털(<u>http://biz.hira.or.kr</u>) 공인인증서 로그인 > 진료비 청구 > 의약품관리 > 구입약가 > 「<mark>불일치의약품안내</mark>」

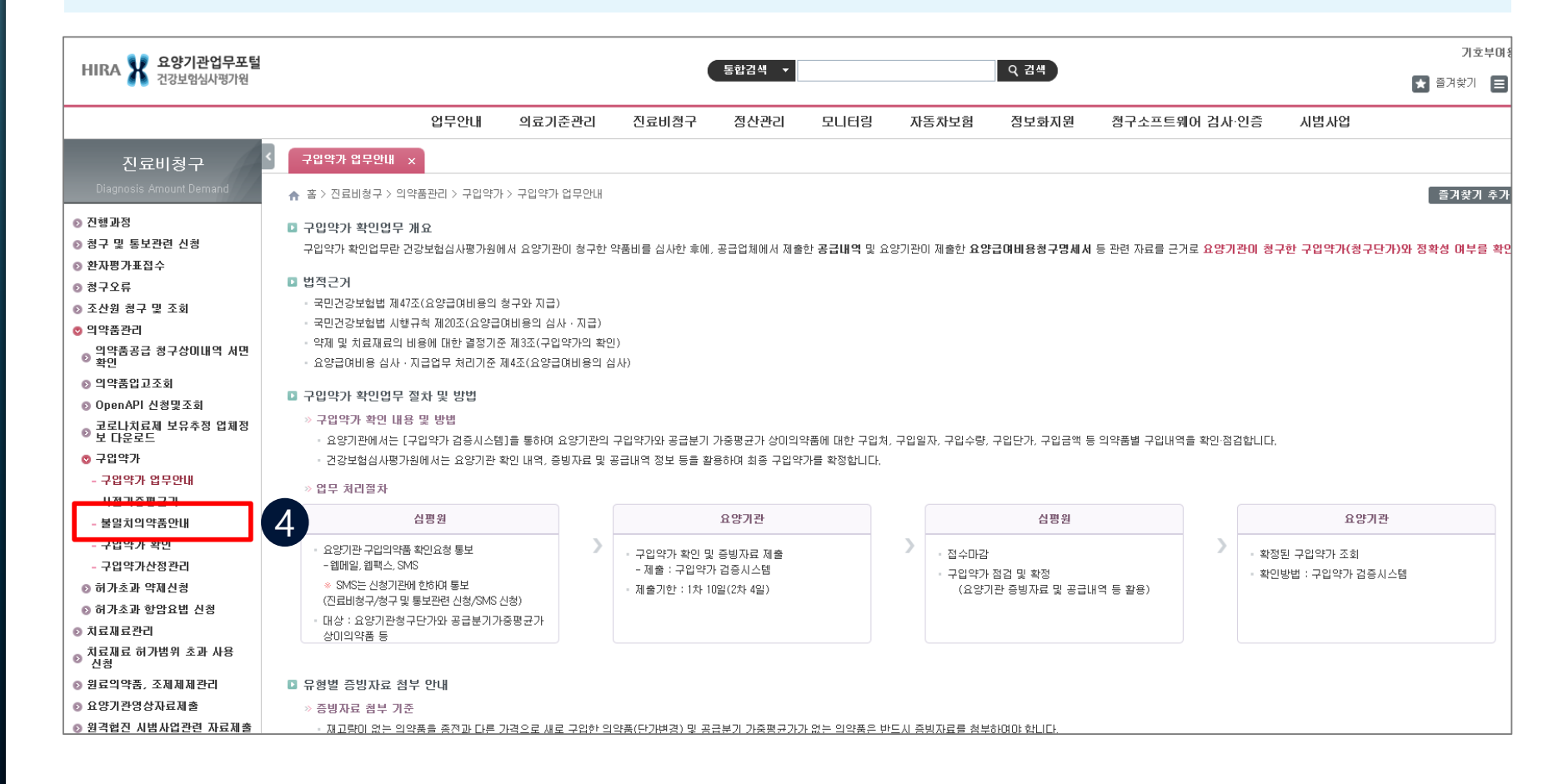

## 주의통보 내역 조회

# ① 연도 및 차수 입력(요양기관, 공급분기, 진료년월 자동 세팅) ② 조회 클릭 ③ 불일치의약품 조회 화면 확인

| › 요잉<br>› 공급 | 탄기관<br>:분기 20 | 018 🗂 년도 1                              |      | !7I         | > 연도<br>> 진료! | 2019<br>1월 2018-05 | <ul> <li>・ ホ수 1</li> <li>2018-07</li> </ul>                                                                            |
|--------------|---------------|-----------------------------------------|------|-------------|---------------|--------------------|----------------------------------------------------------------------------------------------------|
| 불일           | 치 의약품 조       | হ                                       |      |             | 조회수: 11       | 엑셀저장               |                                                                                                    |
| 연번           | 약품코드          | 약품명                                     |      | 마지막<br>구입분기 | 가중평균가         | 청구단가               | Q1. 불일치 의약품미란 무엇인가요?                                                                                                   |
| 1            | 6.            |                                         |      | 201744      | 7,830         | 9,717              | - 의약품 공급업체에서 요양기관에 공급한 가격(분기별                                                                                          |
| 2            | 6.            | əL                                      | 트륨   | 201814      | 12,293        | 15,213             | 가중평균가)과 요양기관에서 집사평가원에 청구한 가격이<br>차이가 나는 의약품입니다.                                                                        |
| 3            | 6.            | 크러                                      | !포∠  | 201814      | 12,720        | 15,739             | Q2. 가중평균가란 무엇인가요?                                                                                                    |
| 4            | 6             | EI E                                    | ‡β-[ | 201814      | 828           | 928                | - 분기별 구입한 의약품 총액의 합을 총 구입량으로 나눈                                                                                        |
| 5            | 6!            | 벤트                                      | 곀)_  | 201814      | 142           | 176                | 가격입니다.<br>- 그아님기벼로 게사차 기증평국기를 다운보기 통패 다                                                                                |
| 6            | 6!            | mail mail mail mail mail mail mail mail | mg/  | 201814      | 807           | 1,000              | - 우립문기들도 계신한 가중응판가를 다음문기 둘째 을<br>초일 진료분부터 3개월 진료분의 구입약가로 산정하시면                                                         |
| 7            | 6!            | "란!                                     | 문문:  | 201814      | 9,860         | 12,245             | 됩니다.                                                                                                    |
| 8            | 6!            | 710                                     | 1/1전 | 201814      | 197           | 245                | · 가중평균가/정인금액인 경우 정인금액을 구입락가도 신성<br>· 가중평균가<상한금액인 경우 가중평균가를 구입약가로 신                                                     |
| 9            | 6!            | "도!                                     | 긜리   | 201814      | 9,234         | 11,413             | ·해당분기에 구입내역이 없을 경우, 의약품 구입이 발생한                                                                                        |
| 10           | 6!            | 트러                                      | 길리   | 201814      | 13,600        | 16,876             | 마지막 분기의 가중평균가를 구입약가로 산정                                                                                                |
| 11           | 6!            | - MURANCO -                             |      | 201644      | 226           | 281                | 의약품 구입분기 구입약가 적용기간 (진료일)                                                                                               |
|              |               |                                         |      |             |               |                    | 2/4분기 (4월~6월)     8월 1일~ [▲漢]       3/4분기 (7월~9월)     11월 1일~1월 31일(다음년도)       4/4분기 (10월~12월)     2월 1일~4월 30일(다음년도) |

\* 불일치 의약품 확인 후 의약품 구입분기와 구입약가 적용기간(진료일)을 참고하며 향후 청구 시 올바른 가중평균가로 수정하셔서 청구해주시기 바랍니다.

- 청구단가 수정 관련 문의는 해당 청구프로그램 업체로 문의해주시기 바랍니다.

\* 요양기관 업무포털 - 진료비 청구 - 의약품관리 - 구입약가 - 구입약가 확인 화면에서 우측 '메뉴얼 다운로드' 버튼을 누르셔서 구입약가 사후관리 안내파일을 받으실 수 있습니다.

#### 주의통보 내역 조회

#### 실제 구입가 = 가중평균가인 경우: 향후 청구 시 실거래가로 청구 실제 구입가 ≠ 가중평균가인 경우: 공급업체 공급신고 수정 요청

| ♠ 홈 > | 진료비청구 > | > 의약품관리 > 구입약가 > 불일치의 | 약품안내        |         |            |                                                                     |  |  |  |  |  |
|-------|---------|-----------------------|-------------|---------|------------|---------------------------------------------------------------------|--|--|--|--|--|
| > 88  | 키관      |                       |             | → 연도    | 2019       | ★ → 차수 1 ★                                                          |  |  |  |  |  |
| → 공급  | ·분기 20  | 018 🗂 년도 🔰 👻          | 분기          | → 진료    | 년월 2018-05 | 2018-07 취                                                           |  |  |  |  |  |
| ⊙ 불일  | 치 의약품 조 | হ                     |             | 조회수: 11 | 엑셀저장       |                                                                     |  |  |  |  |  |
| 연번    | 약품코드    | 약품명                   | 마지막<br>구입분기 | 가중평균가   | 청구단가       | Q1. 불일치 의약품미란 무엇인가요?                                                |  |  |  |  |  |
| 1     | 6       |                       | 201744      | 7,830   | 9,717      | - 의약품 공급업체에서 요양기관에 공급한 가격(분기별                                       |  |  |  |  |  |
| 2     | 6       | 히L 트                  | 邑 201814    | 12,293  | 15,213     | 차이가 나는 의약품입니다.                                                      |  |  |  |  |  |
| 3     | 6       | 표! 5도                 | ≤ 201814    | 12,720  | 15,739     | Q2. 가중평균가란 무엇인가요?                                                   |  |  |  |  |  |
| 4     | 6       | EIΞ <b>₹</b> β        | -[ 201814   | 828     | 928        | - 분기별 구입한 의약품 총액의 합을 총 구입량으로 나눈                                     |  |  |  |  |  |
| 5     | 6!      | 벤트 겸)                 | _ 201814    | 142     | 176        | 가격입니다.<br>- 그양보기병로 계산하 가주평규가를 다운보기 둘째 당                             |  |  |  |  |  |
| 6     | 6!      | 풀D mg                 | 201814      | 807     | 1,000      | 초일 진료분부터 3개월 진료분의 구입약가로 산정하시면                                       |  |  |  |  |  |
| 7     | 6!      | "란! !,;               | 우 201814    | 9,860   | 12,245     | 됩니다.<br>. 기즈펴그기\\사하구애이 겨우 사하구애은 그인야기근 사제                            |  |  |  |  |  |
| 8     | 6!      | 카미 1/1                | 집 201814    | 197     | 245        | · 가중평균가/8월급속일 응후 8월급속을 무급속기로 연종<br>· 가중평균가<상한금액인 경우 가중평균가를 구입약가로 산정 |  |  |  |  |  |
| 9     | 6!      | "도! 긜i                | 리 201814    | 9,234   | 11,413     | ·해당분기에 구입내역이 없을 경우, 의약품 구입이 발생한                                     |  |  |  |  |  |
| 10    | 6!      | 트러 길                  | 리 201814    | 13,600  | 16,876     | 마지막 분기의 가중평균가를 구입약가로 산정                                             |  |  |  |  |  |
| 11    | 6!      |                       | 201644      | 226     | 281        | 의약품 구입분기 구입약가 적용기간 (진료일)<br>1/4분기 (1월~3월) 5월 1일~7월 31일              |  |  |  |  |  |
|       |         |                       |             |         |            | 2/4분기 (4월~6월) 8월 1일~ A漢 일                                           |  |  |  |  |  |
|       |         |                       |             |         |            | 3/4분기 (7월~9월) 11월 1일~1월 31일(다음년도)                                   |  |  |  |  |  |
|       |         |                       |             |         |            | 4/4분기 (10월~12월) 2월 1일~4월 30일(다음년도)                                  |  |  |  |  |  |

★불일치 의약품 확인 후 의약품 구입분기와 구입약가 적용기간(진료일)을 참고하여 향후 청구 시 올바른 가중평균가로 수정하셔서 청구해주시기 바랍니다.

- 청구단가 수정 관련 문의는 해당 청구프로그램 업체로 문의해주시기 바랍니다.

\* 요양기관 업무포털 - 진료비 청구 - 의약품관리 - 구입약가 - 구입약가 확인 화면에서 우측 '메뉴얼 다운로드' 버튼을 누르셔서 구입약가 사후관리 안내파일을 받으실 수 있습니다.

#### CHAPTER • 12

## 구입약가 불일치품목확인방법

ANCE CLAIM FORM

## 요양기관구입약가불일치품목확인요청

#### 구입약가 확인 요청 시 배너, 메일, SMS, 팩스 등으로 안내

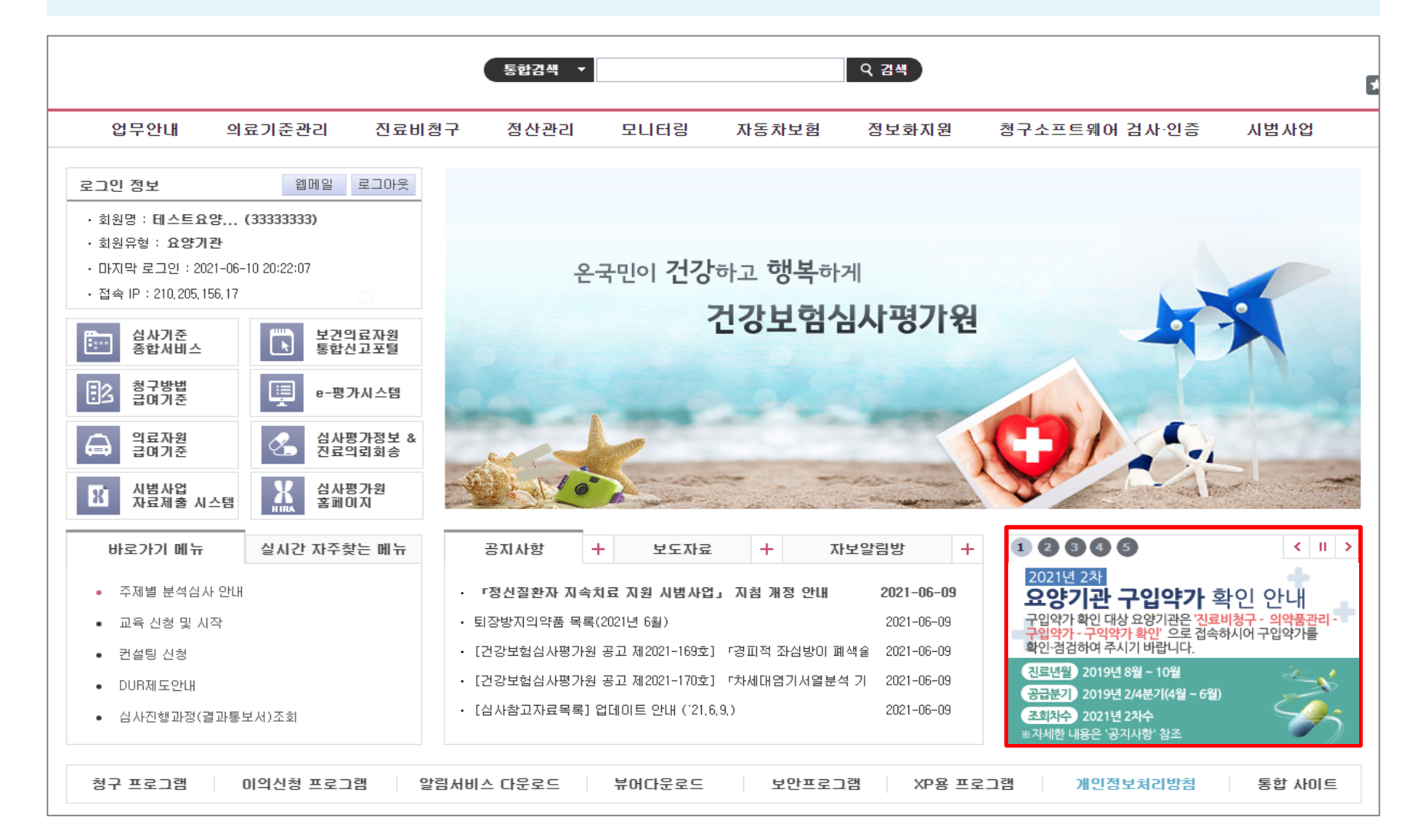

## SMS서비스신청방법

#### 요양기관업무포털(<u>http://biz.hira.or.kr</u>) 공인인증서 로그인 > 진료비 청구 > 청구 및 통보관련 신청 > SMS신청 클릭

| 업무안내                                                                                                    | 의료기준관 1 진료비청구                                                                                                    | 정산관리                | 모니터링                                                                              | 자동차보험                                                  | 정보화지원                            | 청구소프트뭬어 검사·인증                                                                                                    | 시범사업                                  |
|----------------------------------------------------------------------------------------------------|----------------------------------------------------------------------------------------------------|---------------------|-----------------------------------------------------------------------------------|--------------------------------------------------------|----------------------------------|----------------------------------------------------------------------------------------------------|---------------------------------------|
| <ul> <li>전행과정</li> <li>심사진행과정(결과통보서)조회</li> <li>전자청구문서조회</li> <li>명세서불능신청및내역조회</li> <li>가지급내역</li> <li>미청구자료조회</li> <li>만성질환관리료 청구횟수조회</li> <li>가정간호기본방문료 청구횟수조회</li> <li>신청·제출 진행과정</li> </ul> | • 청구 및 통보관련 신청         • 전산청구 신청         • SMS신청         • 통보서메일신청         • 대행청구기관 통보                                                                              |                     | <mark>⊘ 환자</mark><br>· 요영<br>· 통합                                                 | <b>평가표접수</b><br>병원환자평가표조회<br>재활기능평가표 제출                |                                  | <ul> <li>&gt; 청구오류<br/>· 청구오류 사진점검<br/>· 청구오류 수정보완<br/>· 청구현황 모니터링</li> </ul>                                                           |                                       |
| ⊙ 조산원 청구 및 조회                                                                                                    | <ul> <li>의약품관리</li> <li>의약품2급 청구상미내역</li> <li>의약품입고조회</li> <li>OpenAPI 신청및조회</li> <li>코로나치료제 보유추정</li> <li>구입약가</li> <li>허가초과 학阳신청</li> <li>허가초과 항암요법 신청</li> </ul> | 1 서면확인<br>업체정보 다운로드 | <ul> <li>○ 치료.</li> <li>· 치료</li> <li>· 치료</li> <li>· 치료</li> <li>· 치료</li> </ul> | <b>재료끈리</b><br>재료구입목록표<br>재료신고내역조회<br>재료구입내역조회<br>재료정보 |                                  | <ul> <li>&gt; 치료재료 허가범위 초과 사용</li> <li>· 신청 및 조회</li> <li>· 사용내역 등록 및 조회(모니터링</li> <li>· 부작용 보고</li> <li>· 치료재료 허가범위 초과 사용 신</li> </ul> | <b>신청</b><br>!)<br> 청 및 사용내역 제출 방법 안내 |
| <ul> <li><b>원료의약품, 조제제제관리</b></li> <li>원료의약품 구입증빙자료 목록표</li> <li>원료의약품 구입내역 조회</li> <li>조제·제제약 목록표</li> <li>조제·제제약 조회</li> <li>원료의약품,조제제제 접수결과 조회</li> </ul>                                    | <ul> <li>요양기관영상자료제출</li> <li>접수목록조회</li> <li>1차 심사자료입력</li> <li>심사자료입력</li> </ul>                                                                                   |                     | <mark>&gt; 원격</mark> :<br>· 응급<br>· 의료                                            | <b>협진 시범사업관련 7</b><br>원격협진 시범사업 자<br>취약지 원격협진 시범       | <b>나료제 출</b><br>료제 출<br>사업 자료제 출 | <ul> <li><b>지방의료기관 간호사 인건비</b> 2</li> <li>· 시범사업 안내</li> <li>· 접수조회 및 인건비 청구</li> </ul>                                                 | 직접지원 시범사업                             |

## SMS서비스신청방법

# 1) 담당자 정보 입력 (휴대전화 번호 인증 필수!) 2) 구입약가 확인 칸 체크박스 체크

| SMS신청<br>홈 > 진료 | ×<br>2비청구 > 청구 및 통보관련 신청 > SMS신청 |                           |  |  |  |  |  |  |  |
|-----------------|----------------------------------|---------------------------|--|--|--|--|--|--|--|
| 🚽 담당자 점         | 보                                |                           |  |  |  |  |  |  |  |
| 이름              | 직위                               | 휴대 전화번호                   |  |  |  |  |  |  |  |
| ◎ 문자서비          | 스(SMS) 신청 및 변경                   |                           |  |  |  |  |  |  |  |
|                 | 구분                               | 서비스 항목                    |  |  |  |  |  |  |  |
|                 | 이의신청업무                           | 정산 접수                     |  |  |  |  |  |  |  |
|                 | 지근비화이 미이시청                       | 미의신청 처리완료(요양기관 취하종결)-요양기관 |  |  |  |  |  |  |  |
|                 |                                  | 미의신청 처리완료(민원인 취하종결)-요양기관  |  |  |  |  |  |  |  |
|                 |                                  | 응급대불접수안내                  |  |  |  |  |  |  |  |
|                 | 으그대부어묘                           | 보완요청안내                    |  |  |  |  |  |  |  |
|                 | 0000207                          | 구분산정요청안내                  |  |  |  |  |  |  |  |
| 2               |                                  | 지급안내                      |  |  |  |  |  |  |  |
|                 | 70105714+01                      | 요양기관구입약가 확인안내             |  |  |  |  |  |  |  |
|                 | 구입국가락권                           | 요양기관 구입약가 확정안내            |  |  |  |  |  |  |  |
|                 | オコスお토山                           | 청구경향 웹메일통보 안내             |  |  |  |  |  |  |  |
|                 | 97882T                           | 자율시정통보 안내                 |  |  |  |  |  |  |  |

#### SMS서비스문자내용

#### 구입약가 확인 안내

• 00년 0분기 공급내역, 요양기관 구입약가 정기확인 기간입니다. 요양기관업무포털/진료비청구/의약품관리/구입약가 확인에 접속하시어 확인 • 점검하여 주시기 바랍니다.

#### - 구입약가 확정 안내

• 00년 0분기 공급내역, 요양기관 구입약가가 확정되었습니다. 요양기관 업무포털/진료비청구/의약품관리/구입약가 확인에서 확정된 구입약가를 확인하십시오.

## 구입약가 불일치품목 확인 경로

요양기관업무포털(<u>http://biz.hira.or.kr</u>) 공인인증서 로그인 > 진료비 청구 > 의약품관리 > 구입약가 > 「구입약가 확인」

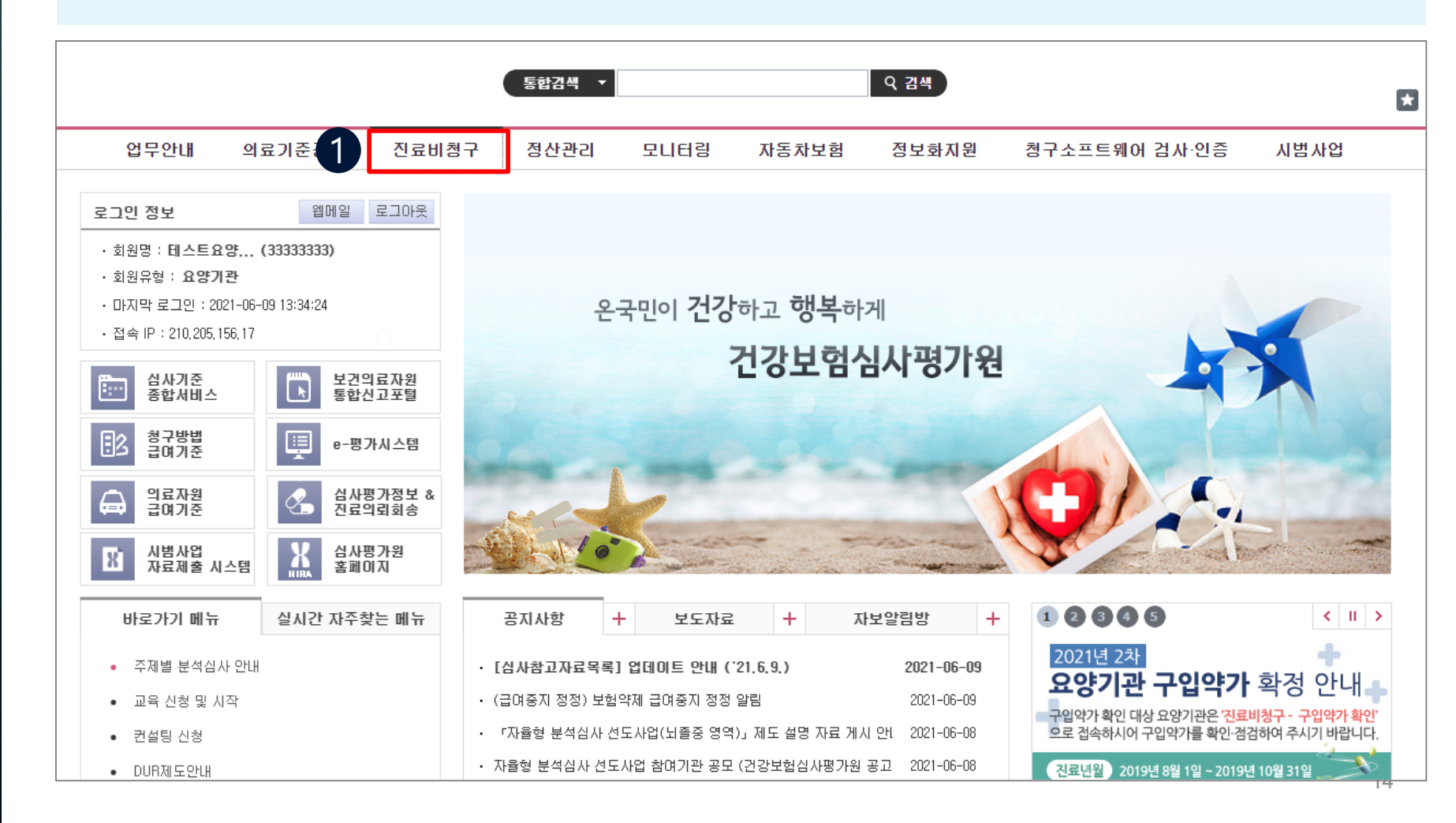

## 구입약가 불일치품목 확인 경로

#### 요양기관업무포털(<u>http://biz.hira.or.kr</u>) 공인인증서 로그인 > 진료비 청구 > 의약품관리 > 구입약가 > 「구입약가 확인」

| 업무안내                                                                                                    | 의료기준관 1 진료비청구 정산관리                                                                                                    | 입 모니터링 자동차보험                                                                                                    | 정보화지원 청구소프트웨어 검사·인                                                                                                    | 증 시범사업                                        |
|----------------------------------------------------------------------------------------------------|----------------------------------------------------------------------------------------------------|----------------------------------------------------------------------------------------------------|----------------------------------------------------------------------------------------------------|-----------------------------------------------|
| <ul> <li>건행과정</li> <li>심사진행과정(결과통보서)조회</li> <li>전자청구문서조회</li> <li>명세서불능신청및내역조회</li> <li>가지급내역</li> <li>미청구자료조회</li> <li>만성질환관리료 청구횟수조회</li> <li>가정간호기본방문료 청구횟수조회</li> <li>신청·제출 진행과정</li> </ul> | <ul> <li>&gt; 청구 및 통보관련 신청</li> <li>· 전산청구 신청</li> <li>· SMS신청</li> <li>· 통보서메일신청</li> <li>· 대행청구기관 통보</li> </ul>                                                                   | <ul> <li>○ 환자평가표접수</li> <li>요양병원환자평가표조호</li> <li>· 통합재활기능평가표 제출</li> </ul>                                                     | <ul> <li>&gt; 청구오류</li> <li>· 청구오류 사전점검</li> <li>출 · 청구오류 수정보완</li> <li>· 청구현황 모니터링</li> </ul>                                 |                                               |
| ⊙ 조산원 청구 및 조회                                                                                                    | <ul> <li>2 의약품관리</li> <li>의약품공급 청구상이내역 서면확인</li> <li>의약품입고조회</li> <li>이penAPI 신청및조회</li> <li>코로나치료제 보유추정 업체정보 다운:</li> <li>구입약가</li> <li>허가초과 약제신청</li> <li>허가초과 항암요법 신청</li> </ul> | <ul> <li>&gt; 치료재료관리</li> <li>- 치료재료구입목록표</li> <li>- 치료재료신고내역조회</li> <li>- 치료재료구입내역조회</li> <li>로드</li> <li>- 치료재료정보</li> </ul> | <ul> <li>&gt; 치료재료 허가범위 초과</li> <li>· 신청 및 조회</li> <li>· 사용내역 등록 및 조회(모</li> <li>· 부작용 보고</li> <li>· 치료재료 허가범위 초과 /</li> </ul> | <b>사용 신청</b><br>니터링)<br>사용 신청 및 사용내역 제출 방법 안내 |
| <ul> <li><b>원료의약품, 조제체제관리</b></li> <li>원료의약품 구입증빙자료 목록표</li> <li>원료의약품 구입내역 조회</li> <li>조제·제제약 목록표</li> <li>조제·제제약 조회</li> <li>원료의약품,조제제제 접수결과 조회</li> </ul>                                    | <ul> <li>▶ 요양기관영상자료제출</li> <li>· 접수목록조회</li> <li>· 1차 심사자료입력</li> <li>· 심사자료입력</li> </ul>                                                                                           | ▷ 원격협진 시범사업관련 <ul> <li>· 응급원격협진 시범사업</li> <li>· 의료취약지 원격협진 시</li> </ul>                                                        | 자료제출         ○ 지방의료기관 간호사 연당           자료제출         · 시범사업 안내           범사업 자료제출         · 접수조회 및 인건비 청구                       | 컨비 직접지원 시범사업                                  |

## 구입약가 불일치품목 확인 경로

#### 요양기관업무포털(<u>http://biz.hira.or.kr</u>) 공인인증서 로그인 > 진료비 청구 > 의약품관리 > 구입약가 > 「구입약가 확인」

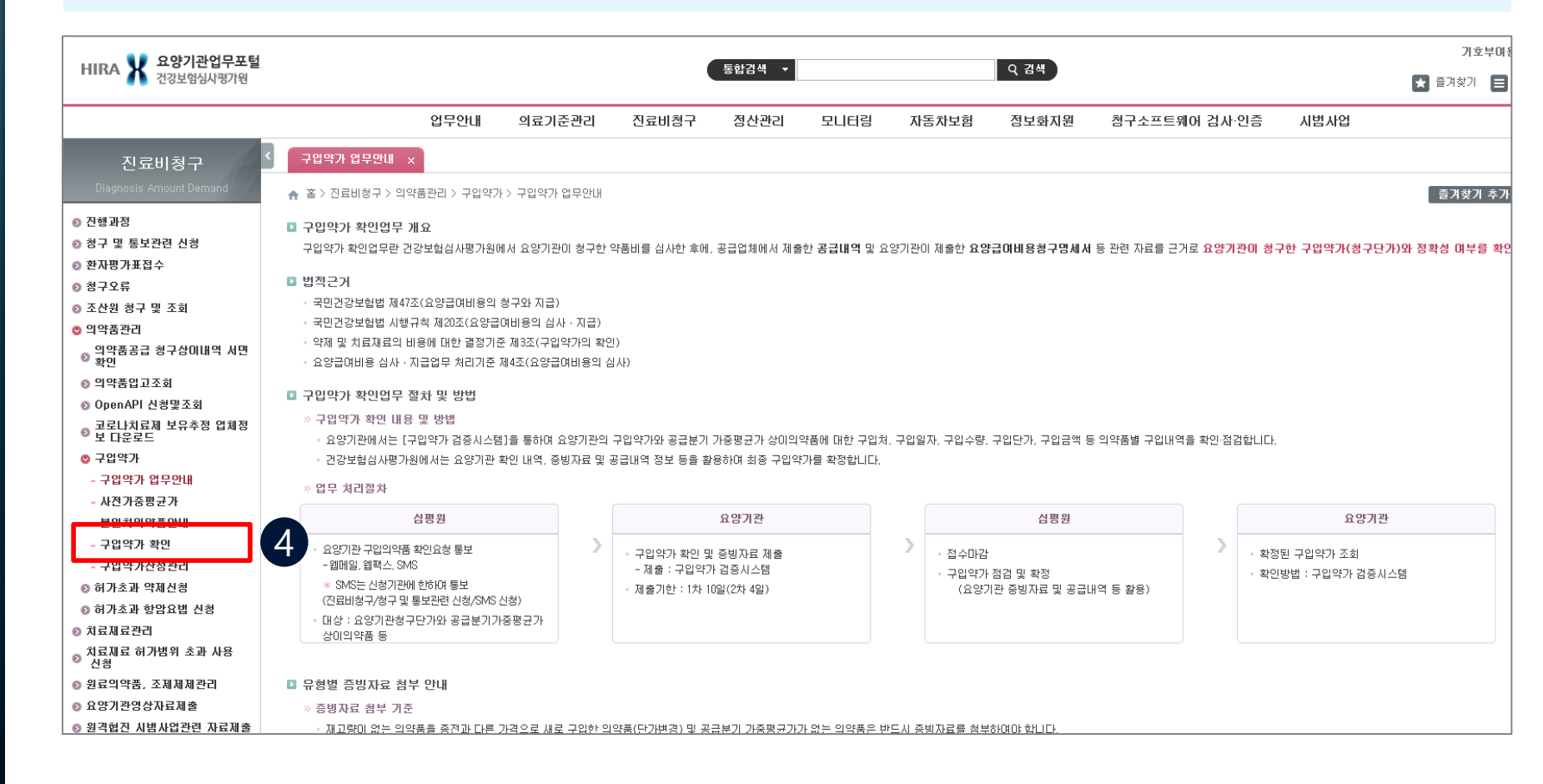

## 구입약가 불일치품목 확인 방법

# ① 연도 및 차수 입력 ※ 구입약가 차수로 조회해야 합니다!(공급분기 입력 X) ② 조회 클릭

|                                                         |                           |              |        |        |       |       | 0.71.11 |       |                     |       | 기호부여                | ₿ (0000000 | 00) 로그아웃(59:58)      |
|---------------------------------------------------------|---------------------------|--------------|--------|--------|-------|-------|---------|-------|---------------------|-------|---------------------|------------|----------------------|
| HIKA 7 건강보험심사평가원                                        |                           |              |        | 동합김색 🔻 |       |       | Q 224   |       |                     |       | 🗙 즐겨찾기 📃            | 사이트맵       | 심사기준<br>종합서비스 🍑      |
|                                                         | 업무안내                      | 의료기준관리       | 진료비청구  | 정산관리   | 모니터링  | 자동차보험 | 정보화지원   | 청구소프트 | 트웨어 검사·인증           | 시범사업  |                     |            |                      |
| 진료비청구                                                   | 구입약가 업무안내 x 구입약가          | 확민 ×         |        |        |       |       |         |       |                     |       |                     |            | G                    |
| Diagnosis Amount Demand                                 | ♠ 홈 > 진료비청구 > 의약품관리 > 구입의 | 『가 > 구입약가 확인 |        |        |       |       |         |       |                     |       | 즐겨찾기 추가 🛛 출력        | 팝업         | 점검요청 도움말             |
| ⊙ 진행과정                                                  | > 면도 [2018 ▼ → 차수 2       | Ŧ            |        |        |       |       |         |       |                     |       |                     | 2          | Q 조회                 |
| ● 8구 및 동도전된 전종<br>● 환자평가표접수                             | ○ 구입약가 확인현황               |              |        |        |       |       |         |       |                     |       |                     |            | 메뉴얼 다운로드             |
| ◎ 청구오류 ◎ 조산원 청구 및 조회                                    | 연도 차수 [                   | H상품목수 진형     | 뱱구분    | 1차통보일  | 2차통보일 | 접수마   | 감일 추    | 가통보일  | 담당자                 | 연락처   | 처리기한                | 7          | 진료년월                 |
| ♥ 의약품관리                                                 |                           |              |        |        |       |       |         |       |                     |       |                     |            |                      |
| ● 의약품상급 성구성이내릭 세션<br>확인<br>● 의약품이 그 조금                  |                           |              |        |        |       | No.D  | *       |       |                     |       |                     |            |                      |
| ତ 의약품합고조회<br>ତ OpenAPI 신청및조회                            |                           |              |        |        |       | Nobe  | la.     |       |                     |       |                     |            |                      |
| ● 코로나치료제 보유추정 업체정<br>보 다운로드                             |                           |              |        |        |       |       |         |       |                     |       |                     |            |                      |
| ◎ 구입약가<br>- 그의야가 어므어배                                   | ⊙ 구입약가 확인목록               |              |        |        |       |       |         |       |                     |       | 단가변경확               | 인서식 단가     | 변경업로드서식받기            |
| - 사전가중평균가                                               | ✓ 조회 후 서식받기를 이용해주세요.      |              |        |        |       |       |         |       |                     | 단가변   | 변경업로드 단가변경신         | 고내역다운로드    | 엑셀저장(전체)             |
| - 불일치의약품안내<br>- 구입약가 확인                                 | 약품코드 🔻                    | 진행구분         | - 전체 - | •      |       |       |         |       |                     |       |                     |            | Q 조회                 |
| - 구입약가산정관리                                              |                           |              |        |        |       |       |         |       |                     |       |                     |            | 총 : <mark>0</mark> 건 |
| ⊙ 허가조과 약세신경 ⊙ 허가초과 항암요법 신청                              | 순번 약품코드                   | <u>.</u>     |        |        |       | 약품    | 3       |       |                     |       | 처리결과                |            | 일치여부                 |
| ◎ 치료재료관리                                                |                           |              |        |        |       |       |         |       |                     |       |                     |            |                      |
| ◎ 지료새료 허가몀위 조과 사용<br>신청                                 |                           |              |        |        |       |       |         |       |                     |       |                     |            |                      |
| <ul> <li>2 천료의약품, 소세세세관리</li> <li>요양기관영상자료제출</li> </ul> |                           |              |        |        |       |       |         |       |                     |       |                     |            |                      |
| ▷ 원격협진 시범사업관련 자료제출<br>지방이고 가려 가는 바이기!"                  |                           |              |        |        |       |       |         |       |                     |       |                     |            |                      |
| ● 시방의료기관 간호사 인간비<br>직접지원 시범사업                           |                           |              |        |        |       | No Da | ta.     |       |                     |       |                     |            |                      |
|                                                         |                           |              |        |        |       |       |         | CICIE | <u> 네 이야프저비즈 II</u> | 비 저희배 | ☆ 022_720_220A~2200 |            |                      |

## 구입약가불일치품목조회

#### ① 연도 및 차수 입력 ※ 구입약가 차수로 조회해야 합니다!(공급분기 입력 X) ② 조회 클릭

| 구입약가 업무안내 x 구입약가 확인 x                      |                                                                                                    |                          | G                                              |
|--------------------------------------------|----------------------------------------------------------------------------------------------------|--------------------------|------------------------------------------------|
| ♠ 홈 > 진료비청구 > 의약품관리 > 구입약가 > 구입약가 확인       |                                                                                                    | 즐겨찾기 추가                  | 출력 팝업 점검요청 도움말                                 |
| › 연도 <u>2018</u> ▼ → 차수 2 ▼                |                                                                                                    |                          | Q 조회                                           |
| ⊙ 구입약가 확인현황                                |                                                                                                    | 확인 대상 아님                 | 메뉴얼 다운로드                                       |
| 연도 차수 대상품목수 진행구분                           | 1값토보암     2값토보암     저스대가암     추가/보암       웹 페이지 메시지     ×       그     조회된 데이터가 없습니다.       그     이 페이지에서 추가 메시지를 만들도록 허용하지     확인       않음 |                          | 진료년월                                           |
| ○ 구입약가 확인목록<br>· 조함 중 비시바리로 이용해조비스         |                                                                                                    |                          | 관가변경확인서식 단가변경업로드서식받기<br>다기배경사기내여다우르도 에세지 자전했다. |
| ▼ 도외 후 지역원기를 이용해구세요.<br>약품코드 ▼ 진행구분 - 전체 - | <b>v</b>                                                                                                    | · 전가면영립도프 · ·            | 인가현장전고대학대문도드 역할사망(전세)<br>Q 조회                  |
|                                            |                                                                                                    |                          |                                                |
| 순변 약품코드                                    | 약품명                                                                                                    | j                        | ······<br>허리결과 알치여부                            |
|                                            |                                                                                                    |                          |                                                |
|                                            | No Data<br>담당부서 :                                                                                                    | 의약품정보조사부 전화번호 : 033-739- | 2294~2299                                      |
|                                            |                                                                                                    |                          |                                                |

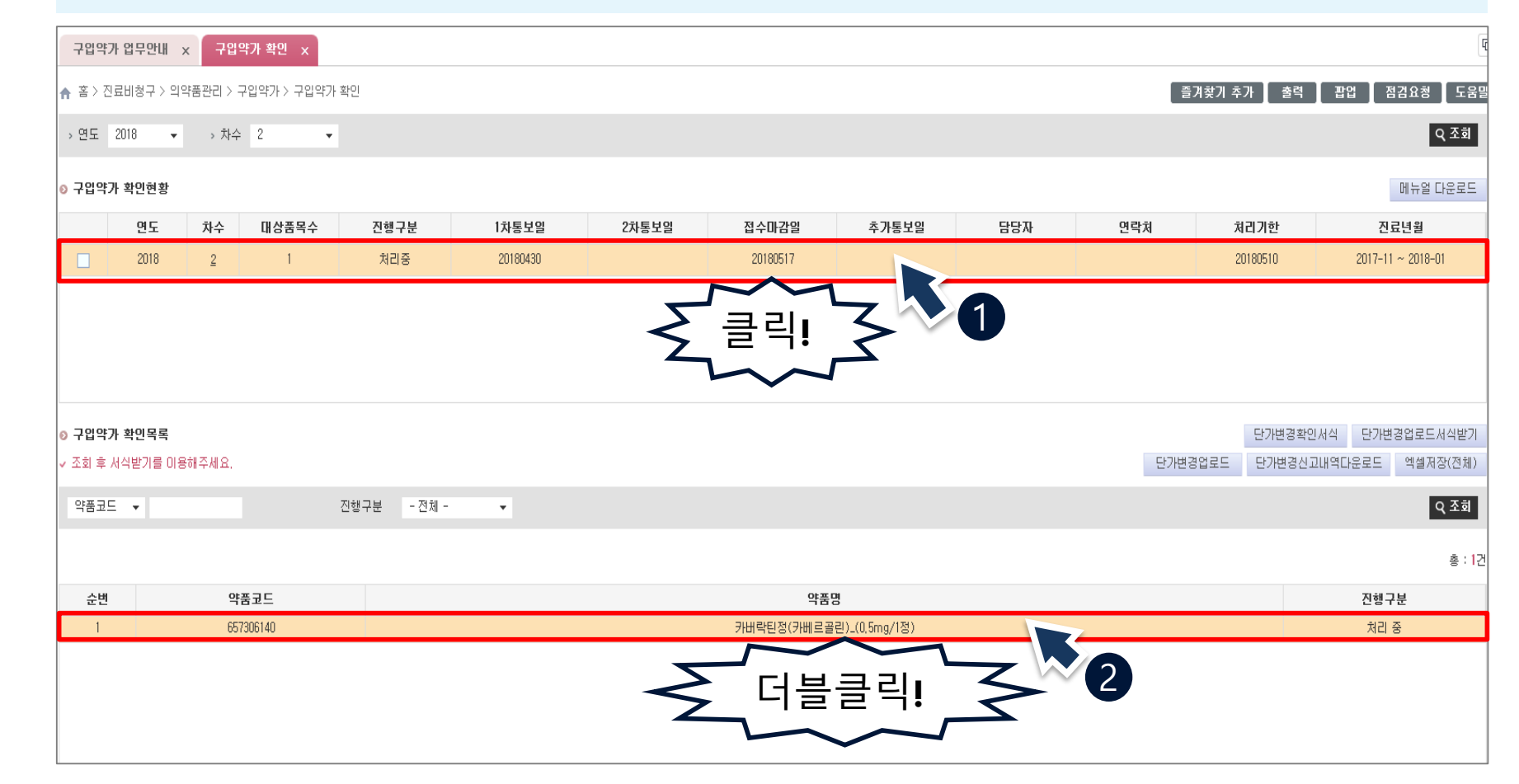

## ① 구입약가 확인현황 내 조회된 내역 클릭 ② 구입약가 확인목록 내 약품내역 더블 클릭

## 불일치내역확인<sub>구입약가확인화면</sub>

## 불일치내역확인\_상세화면

#### - 청구단가: 요양기관에서 청구한 단가

#### - 1차 가중평균가: 공급업체의 공급신고를 바탕으로 계산한 분기 가중평균

| 가                            |                                                                   |                                                      |                                                 |           |           |          |            |           |             |  |
|------------------------------|-------------------------------------------------------------------|------------------------------------------------------|-------------------------------------------------|-----------|-----------|----------|------------|-----------|-------------|--|
| ▲ 客 >                        | 진료비청구 > 의약품관리 >                                                   | 구입약가 > 구입약가 확인                                       | 21                                              |           |           |          |            |           |             |  |
| 청구현                          | 황                                                                 | 이력                                                   | 보기 🗸 단가변경(최초구입                                  | 』) 의약품의 공 | 응급분기는 D(단 | 가변경)으로 표 | 시됩니다.      |           |             |  |
| 약품크                          | 644903890                                                         | 순번                                                   | 3 요양개시일자                                        | 청         | 구단가       |          | 공급분기       |           | 1차<br>가중평균가 |  |
| 약품명                          | 봄비플렉스주                                                            |                                                      | 20171220                                        |           | 18,709    |          | 201524     |           | 18,186      |  |
| 진료년                          | <b>1월</b> 2017-11 ~ 2018                                          | 3-01                                                 |                                                 |           |           |          |            |           |             |  |
| 공급내                          | 역                                                                 |                                                      |                                                 |           |           |          |            | 행추가       | 행삭제         |  |
|                              |                                                                   |                                                      |                                                 |           |           |          | 1차 가중평균기   | Ϋ́        | 8양기관        |  |
| è번                           | 구입처                                                               | 사업자<br>등록번호                                          | 약품명<br>(표준코드)                                   | 구입<br>분기  | 적용규격      | 공급수량     | 공급금액       | 공급단가      | 확인결과        |  |
|                              |                                                                   |                                                      |                                                 |           |           | 수정수량     | 수정금액       | 수정단가      | 자료첨부        |  |
| 1                            | 시계스티                                                              | (102.10.10201)                                       |                                                 | 201524    | 1         | 686      | 12,475,596 | 18,186    | 공급신고맞음      |  |
|                              | 1980A                                                             | (123-12-12321)                                       | (8806449038916)                                 | 201324    |           |          |            |           | 첨부파일        |  |
| 가중<br>단가<br>요양<br><b>요</b> 양 | 평균가(단가) = 공급금액/(중<br>변경의약품은 아래 단가변경<br>기관 확인결과의 '기타'는 식<br>제 시고자리 | 용급수량*적용규격) 으로 ;<br>령란에 입력하며 주시기 바<br>∜제품 청구, 코드입력 착오 | 예산되어 집니다.<br>랍니다.<br>: 등인 경우에만 선택하여 주시:         | 기 바랍니다.   |           |          |            |           |             |  |
| 동답답                          | 기이귀(비어피드루배                                                        | ل <del>م</del> )                                     | 야푸며                                             | 299       | ב יווי    | 인스랴      | 저요그겨       | 그인그애      | 그인다기        |  |
|                              | Hira제약(123-12-123/                                                | 45)                                                  | <b>기타</b> 이 이 이 이 이 이 이 이 이 이 이 이 이 이 이 이 이 이 이 | 2017-0    | 8-05      | 300      | 1          | 5,455,800 | 18,186      |  |
| 2                            | 시펴IF(987-98-9876                                                  | 5)                                                   | 코비플레스즈                                          | 2017-0    | 8-24      | 386      | 1          | 7 019 796 | 18 186      |  |

## 불일치내역 확인\_<sub>상세화면</sub>

#### - 공급내역: 공급업체 세부 공급신고 내역 ※ 수량을 클릭하시면 공급업체 공급신고 세부 내역을 확인할 수 있습니다!

#### ▲ 홈 > 진료비청구 > 의약품관리 > 구입약가 > 구입약가 확인 ◎ 청구현황 이력보기 ✓ 단가변경(최초구입) 의약품의 공급분기는 D(단가변경)으로 표시됩니다. 644903890 순번 3 1차 약품코드 요양개시일자 청구단가 공급분기 가중평균가 약품명 콤비플렉스주 20171220 18,709 201524 18,186 진료년윌 2017-11 ~ 2018-01 행추가 핵삭제 ⊙ 공급내역 1차 가중평균가 요양기관 확인결과 사업자 등록번호 약품명 순번 구입처 킄 공급금액 공급단가 (표준코드) 수량 수정금액 수정단가 자료첨부 686 12,475,596 공급신고맞음 18 186 Ŧ 콤비플렉스주 201524 1 심평상사 (123-12-12321) 1 (8806449038916) 첨부파일 가중평균가(단가) = 공급금액/(공급수량\*적용규격) 으로 계산되어 집니다. - 단가변경의약품은 아래 단가변경란에 입력하여 주시기 바랍니다. - 요양기관 확인결과의 '기타'는 삭제품 청구, 코드입력 착오 등인 경우에만 선택하여 주시기 바랍니다. ◎ 공급업체 신고자료 순번 구입일자 구입처(사업자등록번호) 약품명 구입수량 적용규격 구입금액 구입단가 5,455,800 Hira제약(123-12-12345) 콤비플렉스주 2017-08-05 300 18,186 1 1 2017-08-24 7.019.796 2 심평팜(987-98-98765) 콤비플렉스주 386 18,186 1

|                         | 내역                                                 | 확인결                                                    | 과선택_                                    | 공급신       | 고맞          | 8        |            | \<br>\<br>\    |             |  |
|-------------------------|----------------------------------------------------|--------------------------------------------------------|-----------------------------------------|-----------|-------------|----------|------------|----------------|-------------|--|
| 요성                      | 당기관의 실                                             | 일세 구입내                                                 | 역과 공급업                                  | 제의 궁      | <b>능</b> 굽신 | 고가       | 일지하        | 는 경옥           | Ť           |  |
| <u> </u>                | 요야기과                                               | 화이견규어                                                  | 서 공급시고                                  | 마으        | 서태          |          |            |                |             |  |
| -                       |                                                    | 릭단걸치히                                                  |                                         | ㅈㅁ        |             |          |            |                |             |  |
| ((                      | 이 경우, 청                                            | 구단가와                                                   | 차 가중평균기                                 | 가의 치      | 하액만         | 큼 정심     | 산됩니        | 다!)            |             |  |
|                         |                                                    |                                                        |                                         |           |             |          |            |                |             |  |
| 홈 > 진<br>체 기 체 3        | 한료비청구 > 의약품관리                                      | > 구입약가 > 구입약가 확(                                       | 인 . 다기버경/원종구이                           |           |             |          |            |                |             |  |
| 872:                    | E 644002000                                        | 015                                                    | 도기 ✓ 단가면경(최조구입                          | [] 의약품의 공 | 급분기는 미단     | 가면경)으로 표 | 지됩니다.      |                | 171         |  |
| 악품고                     | 드 644903090<br>코비플레스즈                              |                                                        | 3 요양개시일자                                | 청구단가      |             |          | 공급분기       |                | 가중평균가       |  |
| 국품공<br>지근네              | <b>위</b> 2017-11 ~ 20                              | -                                                      | 20171220                                | 1         | 8,709       |          | 201524     |                | 18,186      |  |
| 공급대역                    | 9                                                  |                                                        |                                         |           |             |          | 1차 가중평균기   | 행추가<br>N       | 행삭제<br>요양기관 |  |
| 순번                      | 구입처                                                | 사업자<br>등록번호                                            | 약품명<br>(표준코드)                           | 구입<br>분기  | 적용규격        | 공급수량     | 공급금액       | 공급단가           | 확인결과        |  |
|                         |                                                    |                                                        |                                         |           |             | 수정수량     | 수정금액       | 수정단가           | 자료첨부        |  |
| 1                       | 신평산사                                               | (123-12-12321)                                         | 콤비플렉스주                                  | 201524    | 1           | 686      | 12,475,596 | 18,186         | 공급신고맞음      |  |
|                         | 800/4                                              | (120 12 1202.))                                        | (8806449038916)                         |           |             |          |            | and the second | 첨부파일        |  |
| - 가중평<br>- 단가변<br>- 요양기 | 령균가(단가) = 공급금액/<br>변경의약품은 아래 단가변<br> 관 확인결과의 '기타'는 | '(공급수량★적용규격) 으로 :<br>경란에 입력하며 주시기 바<br>삭제품 청구, 코드입력 착도 | 계산되어 집니다.<br>랍니다.<br>2 등인 경우에만 선택하며 주시기 | 기 바랍니다.   |             |          |            |                |             |  |
| 공급업효                    | 해 신고자료                                             |                                                        |                                         |           |             |          |            |                |             |  |
| 순번                      | 구입처(사업자등록                                          | 변호)                                                    | 약품명                                     | 구입일       | 구입일자 구입     |          | 적용규격       | 구입금액           | 구입단가        |  |
|                         | Hira제약(123-12-12345)                               |                                                        |                                         |           |             |          |            |                |             |  |
| 1                       | Hira제약(123-12-12                                   | 2345)                                                  | 콤비플렉스주                                  | 2017-08   | -05         | 300      | 1          | 5,455,800      | 18,186      |  |

## 공급내역확인결과선택\_공급신고착오()

#### 실제 구입한 수량 🛯 금액과 공급업체의 공급신고가 일치하지 않는 경우

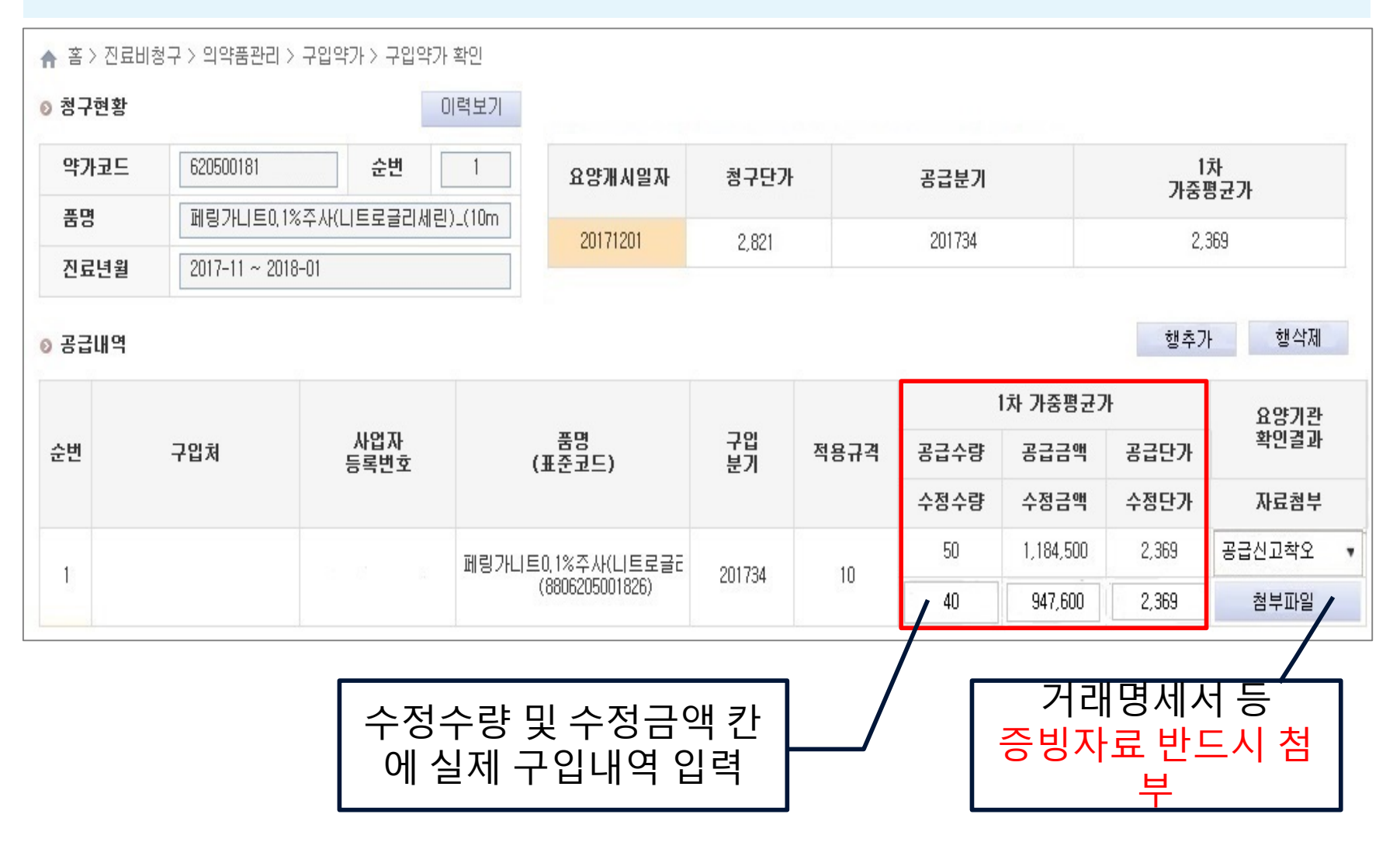

## 공급내역확인결과선택\_공급신고착오(2)

#### - 실제 구매한 구입처, 공급분기, 약품규격과 공급신고가 일치하지 않는 경 **우**

#### - 실제로 구입하였으나 공급업체의 공급신고가 누락된 경우

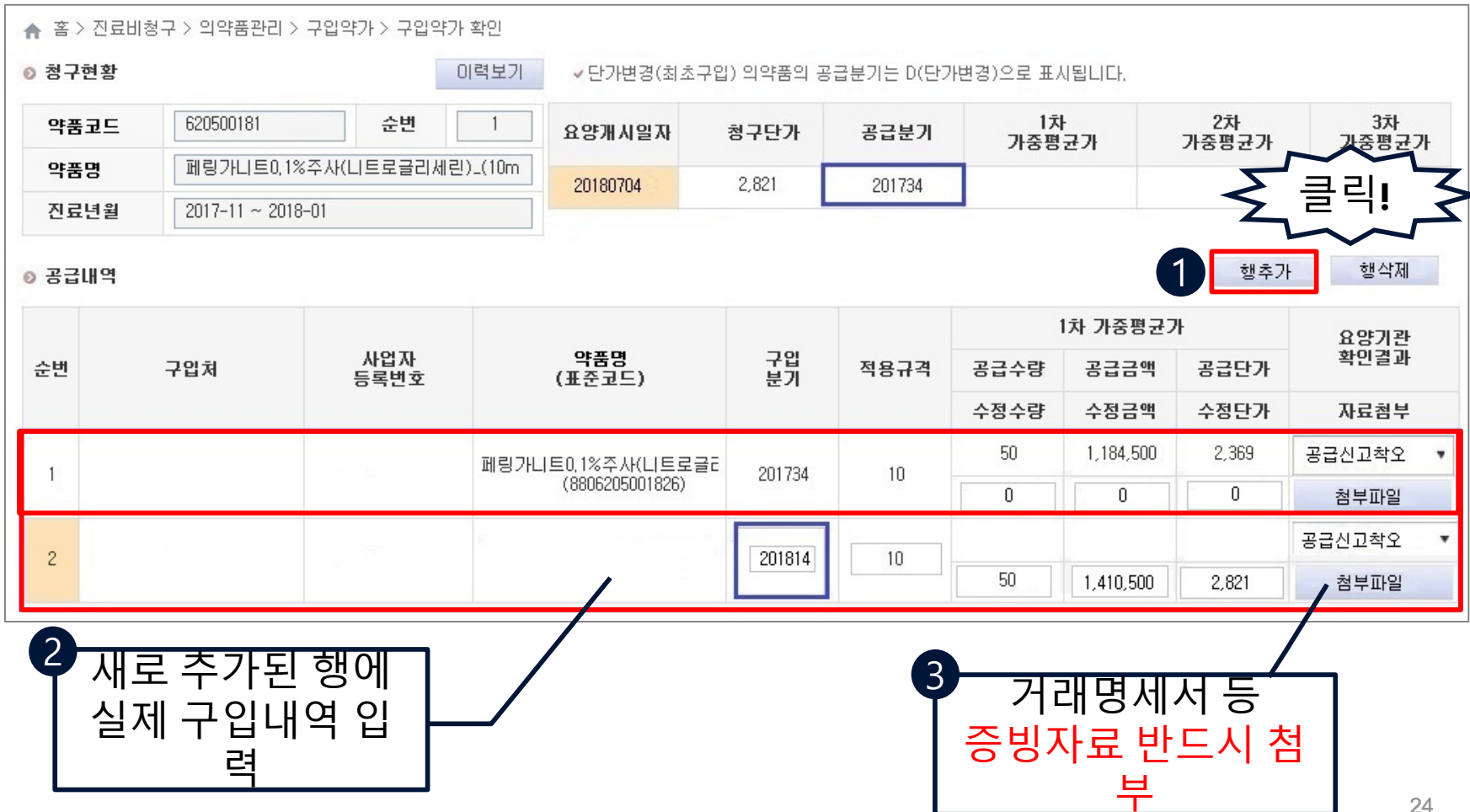

## <mark>공급내역 확인 결과 선택</mark>\_<sub>단가변경</sub>

- 의약품의 재고가 없는 상태에서 종전과 다른 가격으로 구매한 경우 - 요양기관이 처음 구입하여 사용한 의약품인 경우

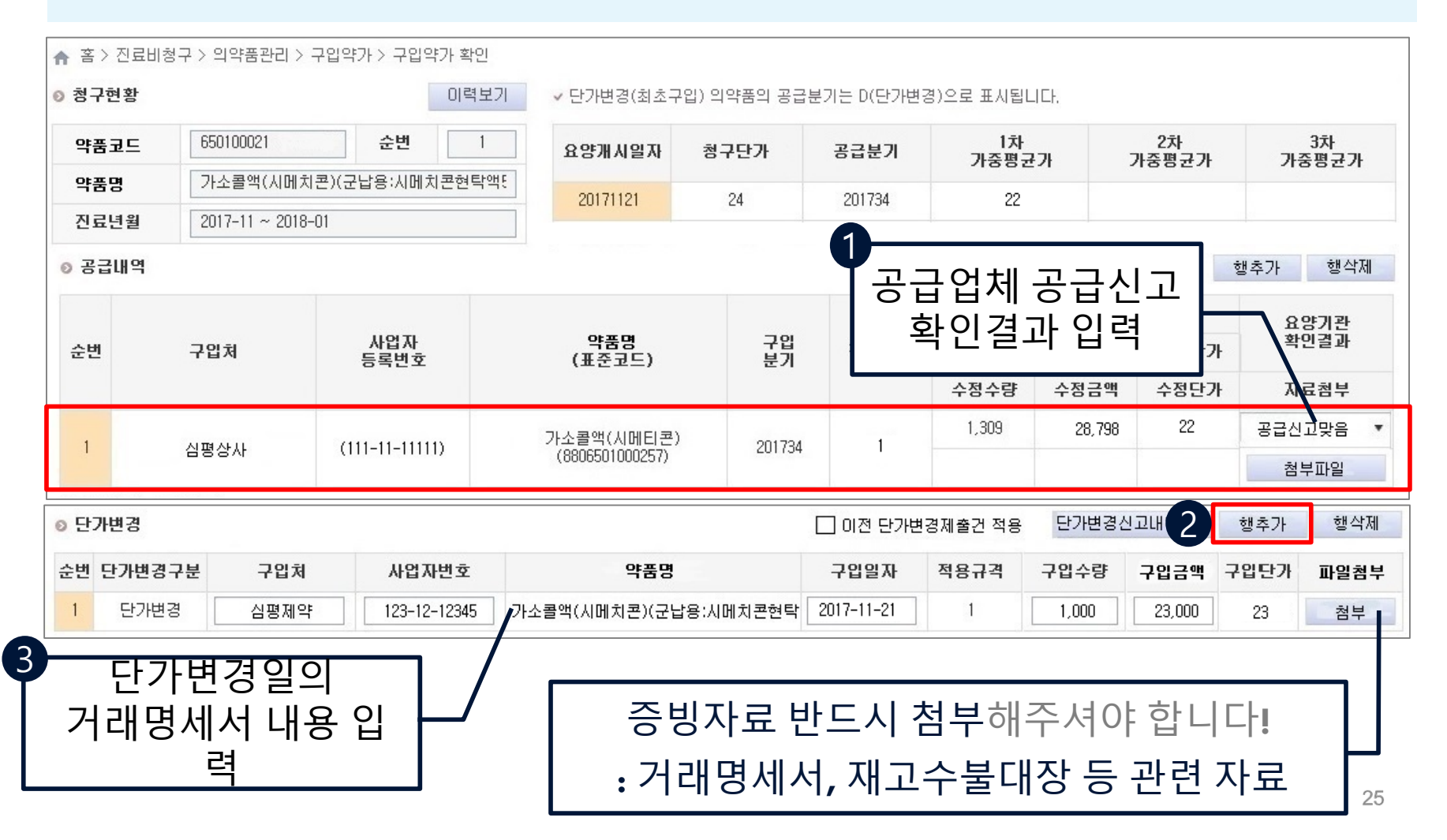

## <mark>공급내역 확인 결과 선택</mark>\_작성내용저장

#### - 작성 완료 후 화면 최하단 [저장] 버튼 클릭

| <b>약품명</b><br>진료년월 | 가소콜액(시머             | [원코V그나용·비매원코처타0 |                 | 성구단가     | 공급분기   | 가중평균  | 가 그     | <br>사중평균가 | 3자<br>가중평균2 |
|--------------------|---------------------|-----------------|-----------------|----------|--------|-------|---------|-----------|-------------|
| 진료년윌               | 2017 11 - 201       | 지근지군합등·지폐지근원목-  | 빅E 20171121     | 24       | 201734 | 22    |         |           |             |
|                    | 2017-11~20          | 18-01           |                 |          |        |       |         |           |             |
| 공급내역               |                     |                 |                 |          |        |       |         | 100       | 행추가 행식      |
|                    |                     |                 |                 |          |        | 1     | 차 가중평균기 | ዛ         | 요양기관        |
| 2번 ·               | 구입처                 | 사업자<br>등록번호     | 약품명<br>(표준코드)   | 구입<br>분기 | 적용규격   | 공급수량  | 공급금액    | 공급단가      | 확인결과        |
|                    |                     |                 |                 |          |        | 수정수량  | 수정금액    | 수정단가      | 자료첨부        |
| 1 /                | 시평산시 (111-11-11111) |                 | 가소콜액(시메티콘)      | 201734   | 1      | 1,309 | 28,798  | 22        | 공급신고맞음      |
| ' '                | 888VL               |                 | (8806501000257) | 201104   |        |       |         |           | 첨부파일        |

## 불일치내역확인\_최종제출

 고입약가 확인현황 내 체크박스 클릭 ② 페이지 최하단 최종제출 버튼 클릭

#### ③ 담당자, 전화번호, 팩스번호, 휴대전화 입력

| ♠ 홈 > 진료  | · 홈 > 진료비청구 > 의약품관리 > 구입약가 > 구입약가 확인 점감요청 도움말 |        |        |      |        |          |        |                 |          |                 |      |         |         |           |          |
|-----------|-----------------------------------------------|--------|--------|------|--------|----------|--------|-----------------|----------|-----------------|------|---------|---------|-----------|----------|
| ◎ 구입약가 🗄  | 확인현황                                          |        |        |      |        |          |        |                 |          |                 |      |         |         | н         | 뉴얼 다운로드  |
|           | 연도                                            | 차수     | 대상품목수  | 진행구분 | !      | 1차통보일    | 1      | 2차통보일           | 접수마감일    | 추가통보일           | 담당자  | 연락처 처   | 리기한     | 진료        | 년윌       |
|           | 1                                             | 2      | 1      | 처리중  |        | 20180430 |        |                 | 20180517 |                 |      | 20      | 180510  | 2017-11 ~ | 2018-01  |
|           |                                               |        |        |      |        |          |        |                 |          |                 |      |         |         |           |          |
|           |                                               |        |        |      |        |          |        |                 |          |                 |      |         |         |           |          |
|           |                                               |        |        |      |        |          |        |                 |          |                 |      |         |         |           |          |
|           |                                               |        |        |      |        |          |        |                 |          |                 |      |         |         |           |          |
| ⊙ 구입약가 등  | 확인목록                                          |        |        |      |        |          |        |                 |          |                 |      |         | 단가변경확인/ | d식 단가변    | 경업로드서식받기 |
| ✔ 조회 후 서식 | 식받기를 이용                                       | 를해주세요, |        |      |        |          |        |                 |          |                 |      | 단가변경업로드 | 단가변경신고  | 새역다운로드    | 엑셀저장(전체) |
| 약품코드      | •                                             |        |        | 진행구분 | - 전체 - | •        |        |                 |          |                 |      |         |         |           | Q 조회     |
|           |                                               |        |        |      |        | 1        |        |                 |          |                 |      |         |         |           |          |
|           |                                               |        |        |      |        |          | 0 담당자정 | 보입력             |          |                 |      |         |         |           | 총 : 1건   |
| 순번        |                                               | 약      | 품고드    |      |        |          | · 담당자  | 000             | • 전화번호   | 000 - 000 - 000 | 000  |         |         | 진행구       | l.F.     |
| 1         |                                               | 657    | 306140 |      |        |          | 팩스번호   | 000 - 000 - 000 | • 휴대전화   | 000 - 0000-00   | 000  |         |         | 처리·       | 중        |
|           |                                               |        |        |      |        |          |        |                 |          | V 확인 :          | X 닫기 |         |         | 0         | 최종제출     |
|           |                                               |        |        |      |        | L        |        |                 |          |                 |      |         |         | 9-        |          |

## 구입약가최종 확정 안내\_배너,메일,SMS통보

#### 구입약가 확정 시 배너, 메일, SMS 등으로 안내

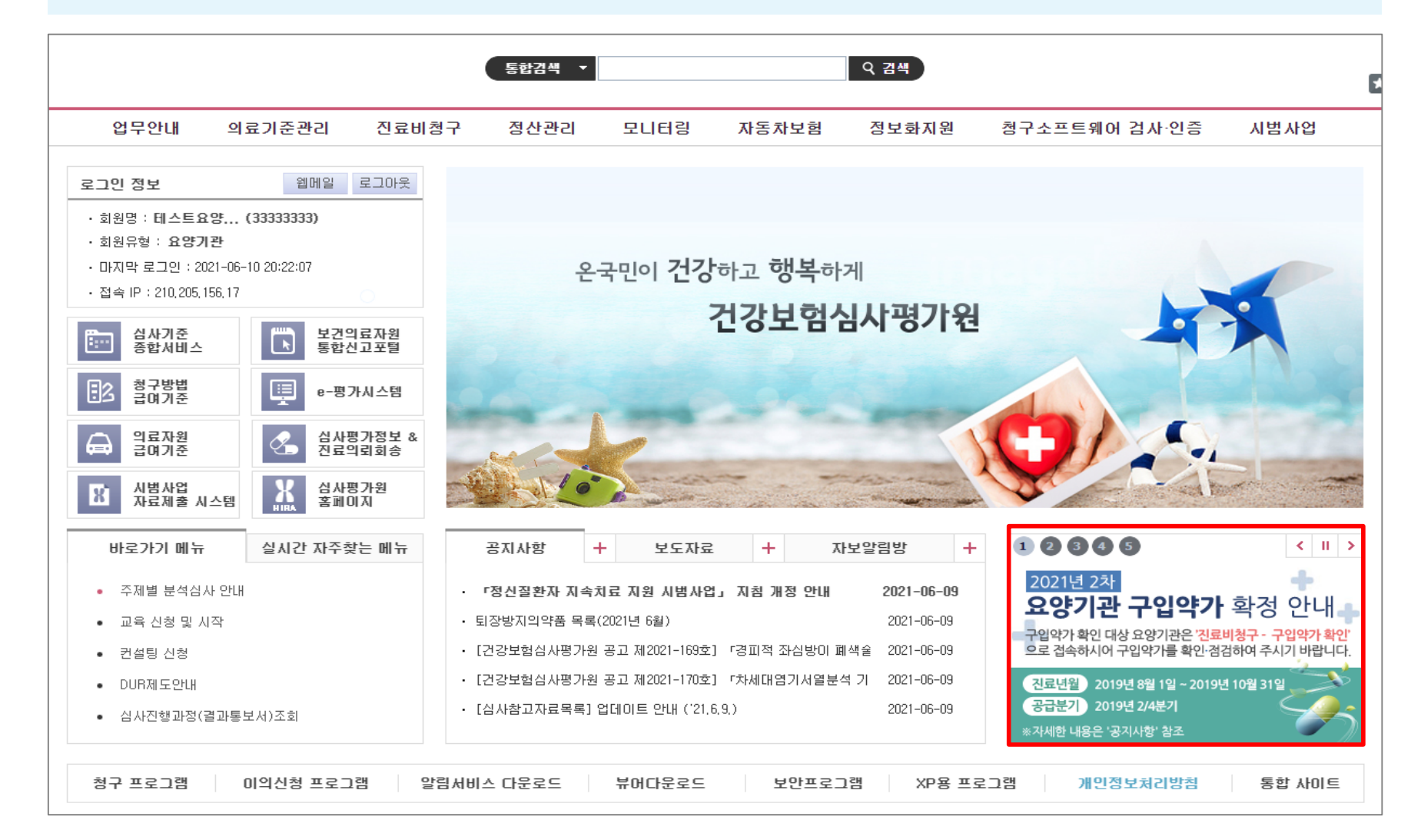

## CHAPTER •

# 정산결과 확인 및

## 정산결과 확인 방법

#### 요양기관업무포털(<u>http://biz.hira.or.kr</u>) 공인인증서 로그인 > 정산관리> 재심/이의신청/환수/정산 > 이의신청 등 정산 결과 <mark>접속</mark>

|                                                                                                    |                                                                                                    | 통합검색 🔻                                  |      |                       | Q 검색       |         |                                                         |                  |
|----------------------------------------------------------------------------------------------------|----------------------------------------------------------------------------------------------------|-----------------------------------------|------|-----------------------|------------|---------|---------------------------------------------------------|------------------|
| 업무안내 의료기준관리                                                                                                    | 진료비청구                                                                                                    | 정산관리                                    | 모니터링 | 자동차보험                 | 정보화지원      | 청구소프트웨( | 어 검사·인증                                                 | 시범사업             |
| <ul> <li>&gt; 재심/미의신청/환수/정산</li> <li>• 안내</li> <li>• 재심/이의신청/환수/정산 진행과정조회</li> <li>• 재심사조정청구/환수/정산</li> <li>• 이의신청/환수/정산</li> <li>• 신사자료제출</li> <li>• 이의신청(재심사/환수/정산)등 정산 결과(전산통보기<br/>· 정산심사통보서조회(서면통보기관용)</li> </ul> | <ul> <li>&gt; 섬판:</li> <li>· 안내</li> <li>· 심판</li> <li>· 심판</li> <li>· 심판</li> <li>· 심판</li> <li>· 심판</li> </ul> | 청구<br>(new)<br>(청구 진행과정확인<br>(청구 심사자료제출 |      | > 응급의<br>· 안내<br>· 청구 | 로비용 대지급 청구 |         | ● 진료비확인요 <ul> <li>· 진료비확인요</li> <li>· 긴급의료지원</li> </ul> | <b>청</b><br>비 확인 |

## 정산결과 확인 방법

#### 보험자별, 정산년월일, 정산차수별 정산내역 확인 - 정산심사코드: 미실거래가 사후관리

| 미의신청(                                                             | 이의신청(제십사/환수/정산)등 정산 결과(전산통보기관용) x                                                        |      |     |       |      |              |            |              |      |              |      |  |  |  |  |
|-------------------------------------------------------------------|------------------------------------------------------------------------------------------|------|-----|-------|------|--------------|------------|--------------|------|--------------|------|--|--|--|--|
| ♠ 홈 > 정산                                                          | 🖌 홈 > 정산관리 > 채심/미의신청/환수/정산 > 미의신청(재심사/환수/정산)등 정산 결과(전산통보기관용) 즐겨찾기 추가 홈럭 관업 점감요청 도움말      |      |     |       |      |              |            |              |      |              |      |  |  |  |  |
| <ul> <li>건강보험</li> <li>작업구분</li> <li>지원</li> <li>정산심사3</li> </ul> | · 건강 · 건 · 건 · · · · · · · · · · · · · ·                                                 |      |     |       |      |              |            |              |      |              |      |  |  |  |  |
| <ul> <li>★ 미의신청 : 장</li> <li>● 정산심사득</li> </ul>                   | 이의신청 : 정산통보일자로부터 90일 이내에 심판청구 접수 가능 * 재심사조정청구 : 정산통보일자로부터 90일 이내에 이의신청 접수 가능<br>> 정산심사목록 |      |     |       |      |              |            |              |      |              |      |  |  |  |  |
| 순번                                                                | 정산구분                                                                                     | 접수번호 | 명일련 | 수진자성명 | 정산면번 | 심시<br>1항     | 결정액<br>2항  | 정산금액         | 정산차수 | 정산통보일자       | 서식정보 |  |  |  |  |
|                                                                   | ·····································                                                    |      |     |       |      |              |            |              |      |              |      |  |  |  |  |
|                                                                   | No Data<br>善 註別 0 0 0                                                                    |      |     |       |      |              |            |              |      |              |      |  |  |  |  |
|                                                                   |                                                                                          |      |     |       | « «  | 1 / 0 이동 20개 | 씩 보기 🔻 > » | 담당부서 : 이의신청부 | 전화번: | 호: 1644-2000 |      |  |  |  |  |

## 이의신청방법\_확인경로

요양기관업무포털(<u>http://biz.hira.or.kr</u>) 공인인증서 로그인 > 정산관리 > 재심/이의신청/환수/정산 > 이의신청/환수/정산

|                                                                                                    |                             |                                                          | 통합검색 🔻                                                       |      |                                                        | Q 검색       |         |                                                                         |                       |
|----------------------------------------------------------------------------------------------------|-----------------------------|----------------------------------------------------------|--------------------------------------------------------------|------|--------------------------------------------------------|------------|---------|-------------------------------------------------------------------------|-----------------------|
| 업무안내                                                                                                    | 의료기준관리                      | 진료비청구                                                    | 2 정산관리                                                       | 모니터링 | 자동차보험                                                  | 정보화지원      | 청구소프트웨( | 에 검사·인증                                                                 | 시범사업                  |
| <ul> <li>재심/미의신청/환수/정산</li> <li>안내</li> <li>재심/미의신청/환수/정산 진행교</li> <li>재심사조정청구/환수/정산</li> <li>이의신청/환수/정산</li> <li>이의신청/환수/정산</li> <li>심사자료제출</li> <li>이의신청(재심사/환수/정산)등 중</li> <li>정산심사통보서조회(서면통보기)</li> </ul> | 평조회<br>형산 결과(전산통보기관용<br>관용) | <ul> <li>● 1</li> <li>.</li> <li>.</li> <li>.</li> </ul> | <b>심판청구</b><br>안내<br>심판청구(new)<br>심판청구 진행과정확인<br>심판청구 심사자료제결 | 1    | <ul> <li>● 응급의i</li> <li>· 안내</li> <li>· 청구</li> </ul> | 료비용 대지급 청구 |         | <ul> <li>● <b>진료비확인요</b></li> <li>• 진료비확인요</li> <li>• 긴급의료지원</li> </ul> | <b>청</b><br>청<br>비 확인 |

## 이의신청방법

#### 원청구 접수년월, 접수번호 입력 > 조회 버튼 클릭

| 미의신청/환수/정산 ×                                                                                       |              |  |  |  |  |  |  |  |  |  |  |  |  |  |
|----------------------------------------------------------------------------------------------------|--------------|--|--|--|--|--|--|--|--|--|--|--|--|--|
| ♠ 홈 > 정산관리 > 재심/미의신청/환수/정산 > 미의신청/환수/정산     즐겨찾기 추가   출력   팝업   점검요청   도움물                         |              |  |  |  |  |  |  |  |  |  |  |  |  |  |
| - 구입 약가 미의신청은 명일련단위(조정)과 코드별(조정)건만 가능하며, 구입약가 확인에 따른 정산심사 약제만 해당됩니다(진료비 청구단계에서 전산조정 약제는 해당사항 없음)   |              |  |  |  |  |  |  |  |  |  |  |  |  |  |
| - 이의신청결정기간: 이의신청을 받은 날부터 60일 이내 결정(단, 부득이한 사정이 있는 경우 연장 가능)                                        |              |  |  |  |  |  |  |  |  |  |  |  |  |  |
| - 재심사조정청구결정기간: 재심사조정청구를 받은 날부터 30일 이내 결정(단, 부득이한 사정이 있는 경우 연장 가능)                                  |              |  |  |  |  |  |  |  |  |  |  |  |  |  |
| - 동일명세서가 일부인정된 경우 나머지 기각된 사항의 접수가 불가할 수 있습니다. (단, 서면접수는 가능)                                        |              |  |  |  |  |  |  |  |  |  |  |  |  |  |
| - 동일명세서의 일부 항목이 이미 이의신청(재심사조정청구) 접수된 경우, 다른 항목의 접수가 불가할 수 있습니다. (단, 서면접수는 가능)                      |              |  |  |  |  |  |  |  |  |  |  |  |  |  |
| > 청구내역 조회 원활한 ₩EB접수를 위해 최소 마감일 1주일 전 에 접수 바랍니다.                                                    |              |  |  |  |  |  |  |  |  |  |  |  |  |  |
| > 구분 접수년월 ▼ 2018-12-26 ∰ ~ 2019-03-26 ∰ Ex) 200509 → 접수번호                                          | ৭ হগ্র       |  |  |  |  |  |  |  |  |  |  |  |  |  |
| - 이의 신청하실 접수번호를 클릭하세요.                                                                             |              |  |  |  |  |  |  |  |  |  |  |  |  |  |
| - 정산차수가 있는 경우에는 탭이,명일련단위(조정), 탭02,코드별(조정)에서 세부내역을 확인하시기 바랍니다.                                      |              |  |  |  |  |  |  |  |  |  |  |  |  |  |
| 접수일자 접수번호 심사차수 청일련정산차수 정산부서 통보일자 보험자 진료분야 청구간수 청구액 조정간수 조정금액 원외처방 원외처방 청구본인 청구액 청구장애 인기금 심결찬수 심결총역 | 심결보험자<br>부담금 |  |  |  |  |  |  |  |  |  |  |  |  |  |
| 2019-01-31 20190206 1 의약품정보조사부 2019-02-13 보험 내과                                                    |              |  |  |  |  |  |  |  |  |  |  |  |  |  |

## 이의신청방법

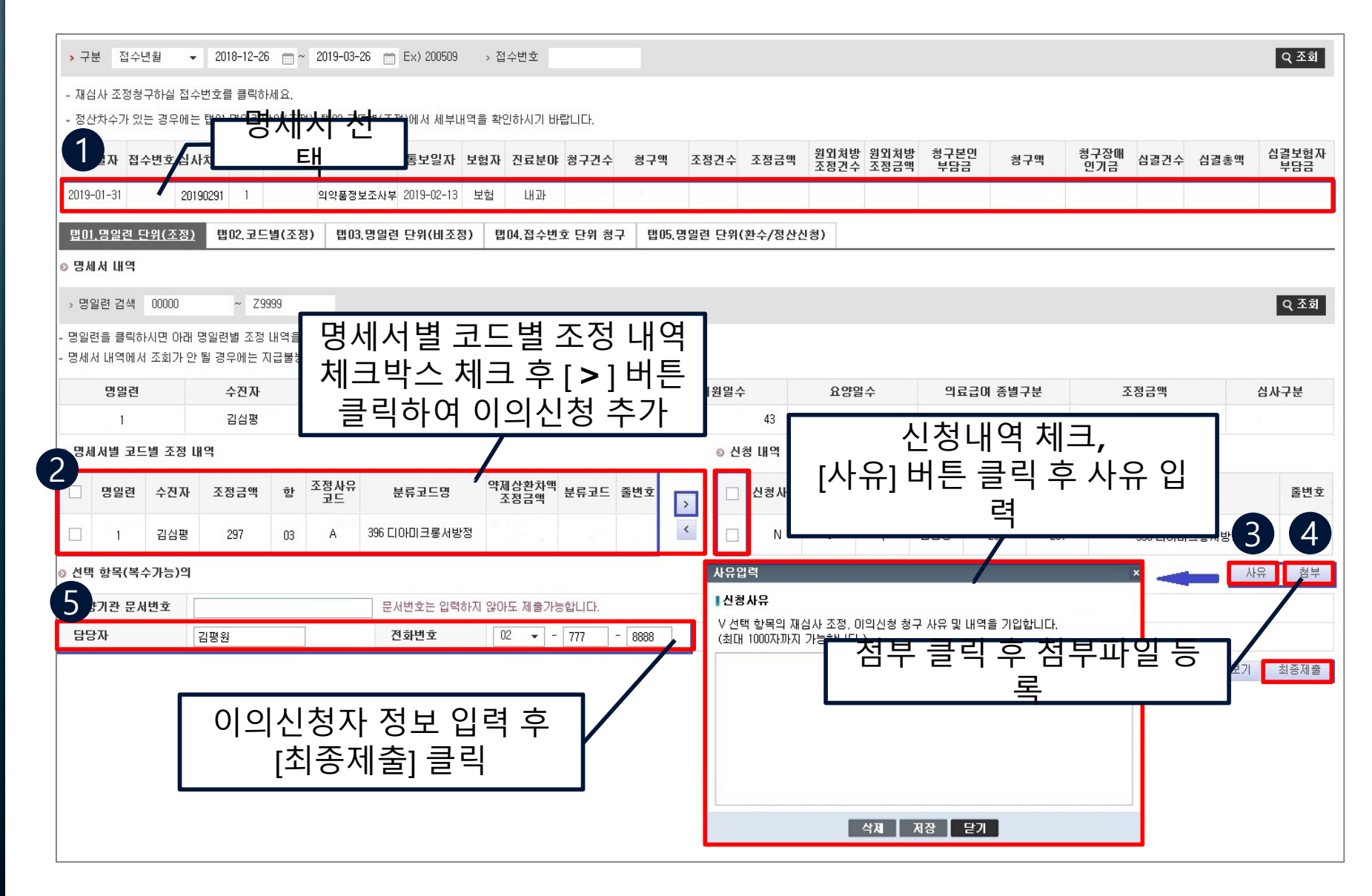

## 이의신청진행과정및처리결과조회

요양기관업무포털(<u>http://biz.hira.or.kr</u>) 공인인증서 로그인 > 정산관리 > 재심/이의신청/환수/정산 > 재심/이의신청/환수/정산 진행과정 조회

|                                                                                                    |                  |                                                                                                | 통합검색 ▼                            |      |                       | Q 검색       |         |                                                                  |                       |
|----------------------------------------------------------------------------------------------------|------------------|------------------------------------------------------------------------------------------------|-----------------------------------|------|-----------------------|------------|---------|------------------------------------------------------------------|-----------------------|
| 업무안내 의                                                                                                    | 요기준관리            | 진료비청구                                                                                          | 정산관리                              | 모니터링 | 자동차보험                 | 정보화지원      | 청구소프트웨( | 에 검사·인증                                                          | 시범사업                  |
| <ul> <li>재심/미의신청/환수/정산</li> <li>안내</li> <li>재심/미의신청/환수/정산</li> <li>재심사조정청구/환수/정산</li> <li>이의신청/환수/정산</li> <li>심사자료제출</li> <li>이의신청(재심사/환수/정산)등 정산 결</li> <li>정산심사통보서조회(서면통보기관용)</li> </ul> | 회<br>결과(전산통보기관용) | <ul> <li>○ 심판</li> <li>· 안내</li> <li>· 심판</li> <li>· 심판</li> <li>· 심판</li> <li>· 심판</li> </ul> | 형구(new)<br>청구 진행과정확인<br>청구 심사자료제결 | 1    | ● 응급의<br>· 안내<br>· 청구 | 료비용 대지급 청구 |         | <ul> <li>● 진료비확인요</li> <li>• 진료비확인요</li> <li>• 긴급의료지원</li> </ul> | <b>청</b><br>청<br>비 확인 |

## 이의신청진행과정 및 처리결과 조회

#### 접수일자, 접수번호, 접수년도(원청구) 등으로 조회 > 이의신청 진행과정 확

|                 | 인                                                                                                    |    |    |  |    |     |  |  |  |      |         |      |           |         |          |        |       |       |       |    |         |        |     |              |      |     |            |
|-----------------|----------------------------------------------------------------------------------------------------|----|----|--|----|-----|--|--|--|------|---------|------|-----------|---------|----------|--------|-------|-------|-------|----|---------|--------|-----|--------------|------|-----|------------|
|                 | 재심/미의신형/환수/정산 진행과정조회 ×                                                                                                    |    |    |  |    |     |  |  |  |      |         |      |           |         |          |        |       |       |       |    |         |        |     |              |      |     |            |
| A               | ▶ 홈 > 정산관리 > 재심/미의신청/환수/정산 > 재심/미의신청/환수/정산 진행과정조회 즐겨찾기 추가 출력 팝업 점검요청 도움말                                                                                                    |    |    |  |    |     |  |  |  |      |         |      |           |         |          |        |       |       |       |    |         |        |     |              |      |     |            |
| >               | > 문서 접수일자 2020-05-01 📺 ~ 2021-06-14 📺 → 접수번호 → 접수년도(원청구) 2020 🗸 🗋 반송여부                                                                                                    |    |    |  |    |     |  |  |  |      |         |      |           |         |          |        |       |       |       |    |         |        |     |              |      |     |            |
| wel<br>이의<br>재성 | veb미의신청 접수에 대하여 접수증을 훌력하시려면 접수방법의 접수증을 클릭하여 훌력하시기 바랍니다.(web접수건만 해당~ 상시훌력 가능)<br>비의신청결정기간: 미의신청을 받은 날부터 60일 미내 결정(단, 부득미한 사정미 있는 경우 연장 가능)<br>패심사조정청구결정기간: 제심사조정청구를 받은 날부터 30일 미내 결정(단, 부득미한 사정미 있는 경우 연장 가능) |    |    |  |    |     |  |  |  |      |         |      |           |         |          |        |       |       |       |    |         |        |     |              |      |     |            |
| 0               | ◎ 조회결과                                                                                                    |    |    |  |    |     |  |  |  |      |         |      |           |         |          |        |       |       |       |    | 총 : 1건  | 재신청    | 반송  | 상세저장         | 화면저장 |     |            |
|                 | 2                                                                                                    | 순변 | 01 |  | 접각 | ;방법 |  |  |  | 처리상태 | 문서접수    | ·일자  | 요양기관 문서번호 | 접수변호    | 심사차수     | 진료년윌   | 보험자   | 외래/입원 | 진료분야  | 건수 | 금액      | 처리부서   | 담당자 | 전화번호         | 심    | 사구분 | 연변         |
|                 |                                                                                                    |    | 뉍  |  |    |     |  |  |  | 신행숭  | 2020-07 | 7-29 |           | 4194656 | 20200611 |        | 모험    | 입원    | 산,소바과 |    | 484,238 | 심사평가3부 | 꼬다성 | 02-3772-8997 | U    | 의신청 | 2020024216 |
|                 |                                                                                                    |    |    |  |    |     |  |  |  |      |         |      |           |         |          |        |       |       |       |    |         |        |     |              |      |     |            |
| <               |                                                                                                    |    |    |  |    |     |  |  |  |      |         |      |           |         |          | 0070   |       |       |       |    |         |        |     |              |      |     |            |
|                 |                                                                                                    |    |    |  |    |     |  |  |  |      |         |      | « « I     | /1      | 비농       | 20개씩 5 | 2/1 🔻 | > »   |       |    |         |        |     |              |      |     |            |

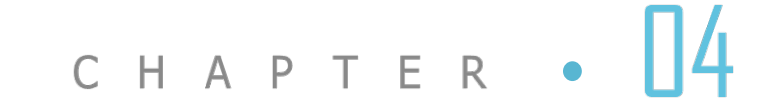

# 자주묻는질문

INCE CLAIM FORM

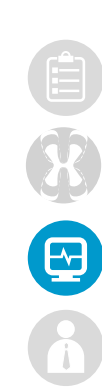

질문

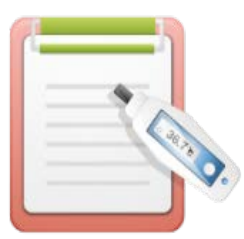

# 최종 제출 후에 입력사항이 잘못된 것을 확인 했습니다. 요양기간 확인기간을 놓쳤습니다. 어떻게 해야 하나요?

#### 답변

- (접수마감 전) 심평원에 접수 취소 요청 가능
- (정산 전) 심평원에 유선 문의 후 처리
- (정산 후) 이의신청 절차 진행

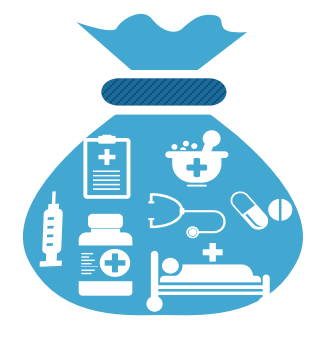

질문

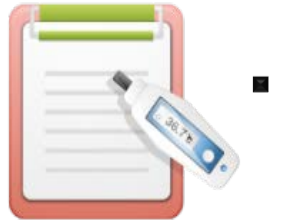

#### ■ 첨부파일 업로드가 안됩니다. 어떻게 해야 하죠?

#### 답변

■ 첨부파일 저장경로 단순화

■ 로그아웃 및 인터넷 창 종료 후 재접속

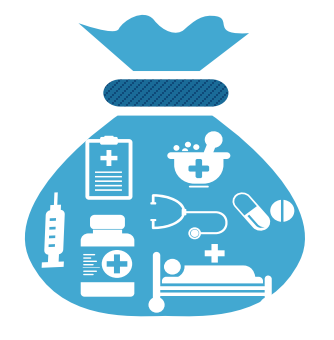

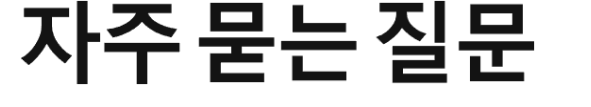

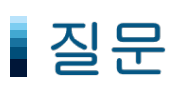

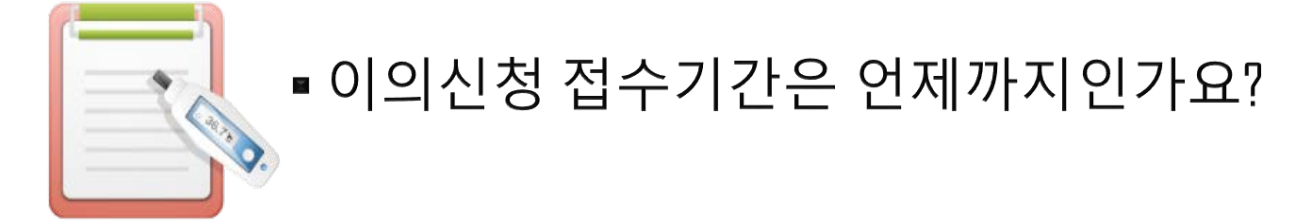

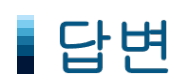

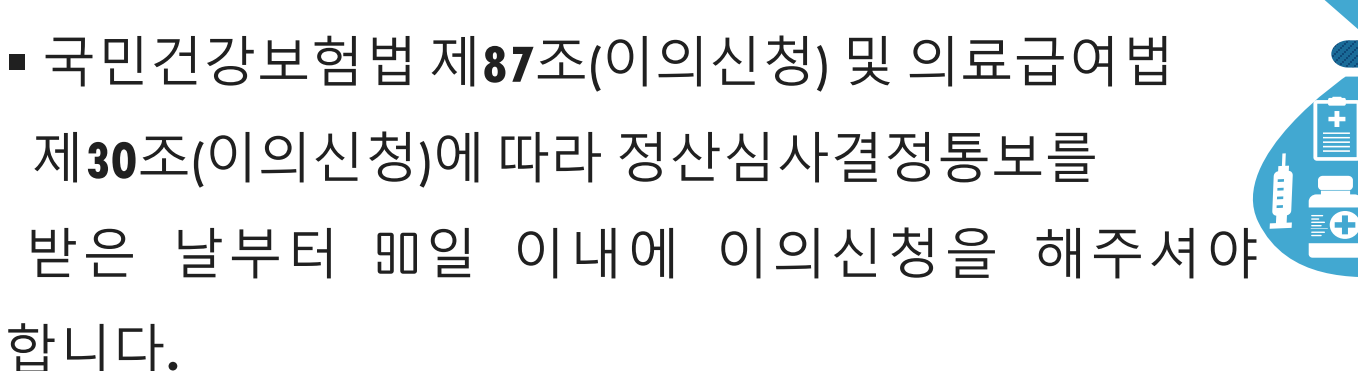

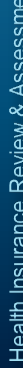

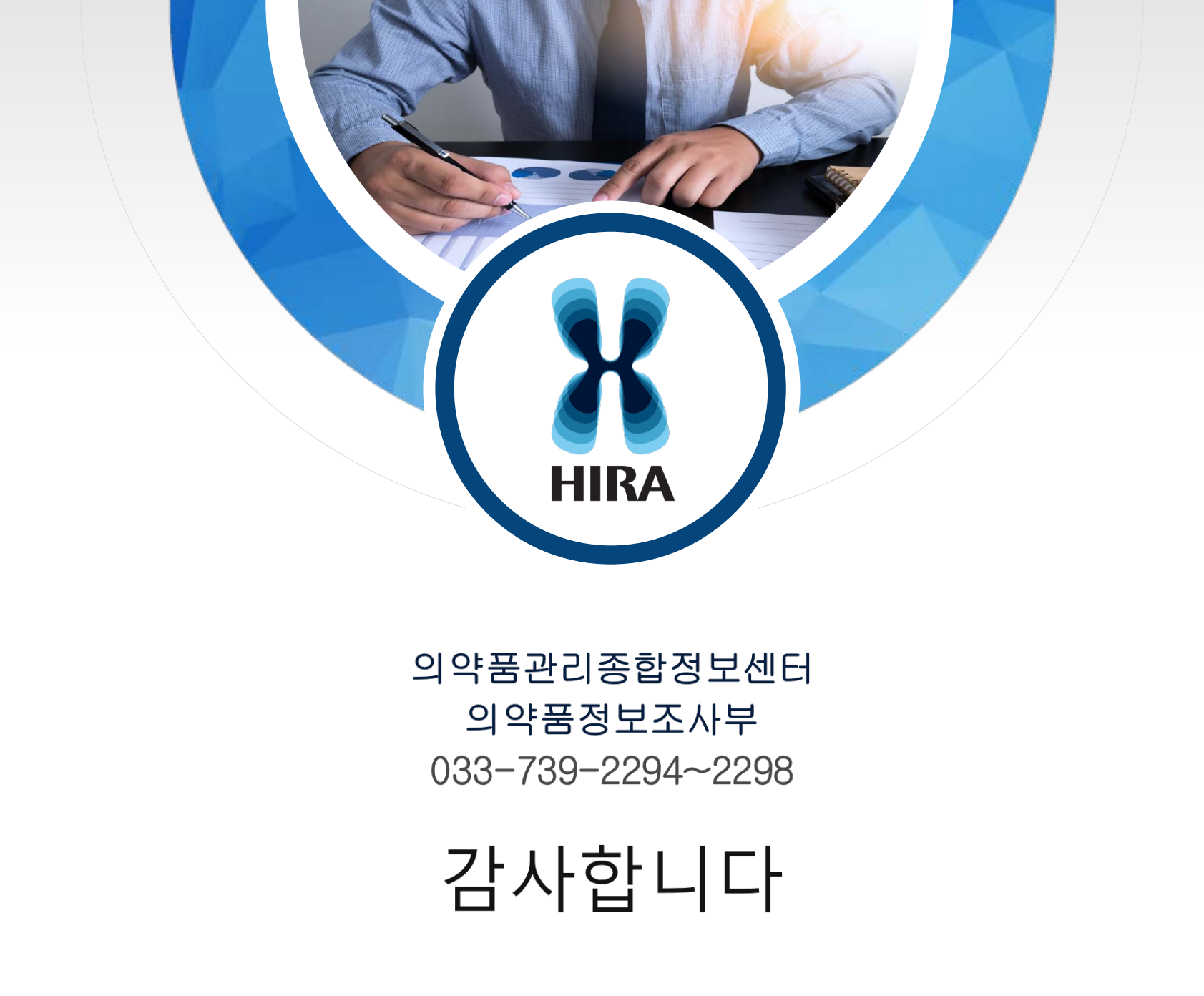